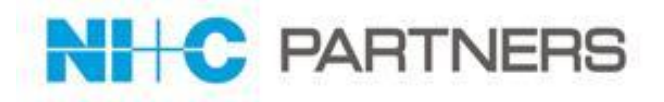

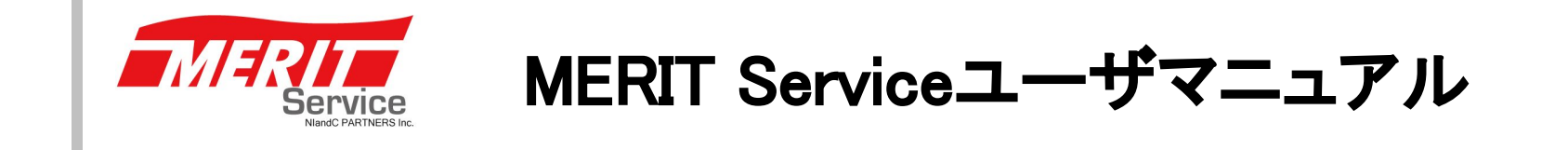

2024年2月 第6版

Copyright © 2024 NlandC Partners Inc.

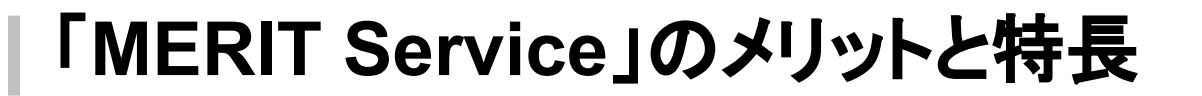

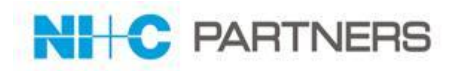

MERIT Serviceはパートナー様に以下のメリットをご提供いたします。

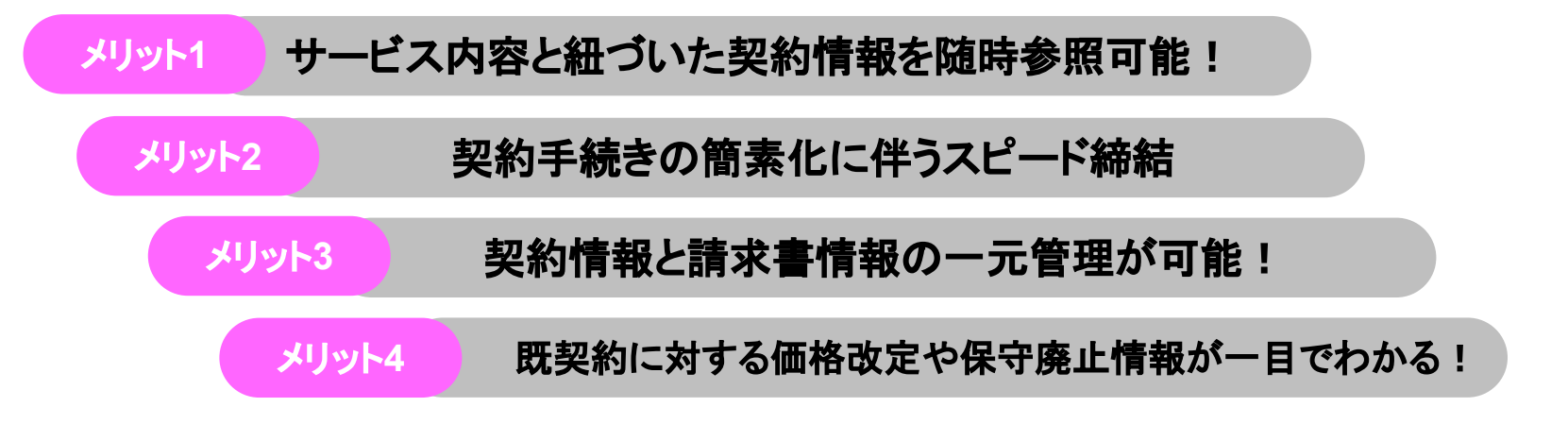

特徴は以下の通りです。

| 見積依頼 | <ul> <li>・既契約情報を参照し対象機器の見積依頼が可能</li> <li>・保証・サービスパック満了情報から見積依頼が可能</li> <li>・解約依頼もシステムから申請可能</li> </ul> | 検収処理  | 紙による検収ではなくシステムでの検収が可能<br>検収書もシステムからダウンロードできます。                       |
|------|----------------------------------------------------------------------------------------------------|-------|----------------------------------------------------------------------|
|      | • 個別商談申請、特別保守延長申請も可能                                                                                   |       | レポート機能から以下の情報参照が可能となりま                                               |
| 発注依頼 | • 見積依頼した案件リストから発注依頼が可能                                                                                 | 情報の参照 | 9。<br>• 保証および保証拡張満了情報 (サービスパック含<br>む)<br>• 自社の既契約情報及び保守廃止、価格改定情<br>報 |

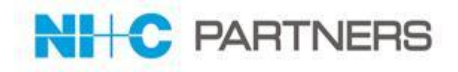

# ご利用推奨環境

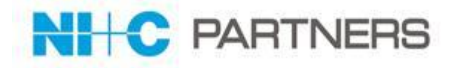

# MERIT ServiceログインURL:

https://merit.nicpartners.co.jp/service/login

【ご利用いただけるブラウザ】

MERIT Service は**Google Chrome** または**Firefox**での ご利用を お願いいたします。

※ご注意:MERIT Serviceは Salesforce classicで開発をおこなっておりますが Microsoft Edgeでご利用の場合には一部機能に関しては 不具合が生じる場合がございます。

# ●Salesforce Classic でサポートされるブラウザおよびデバイス

https://help.salesforce.com/articleView?id=sf.getstart\_browser\_aloha.htm&type=5 サポートされるブラウザ詳細は上記URLをご確認ください。

# ●すべてのブラウザに関する推奨事項と要件

https://help.salesforce.com/articleView?id=sf.getstart\_browser\_recommendations.htm&type=5 最適な操作性とセキュリティを得るには、上記URLのガイドラインをご確認ください。

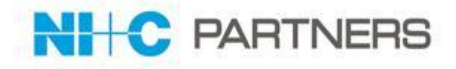

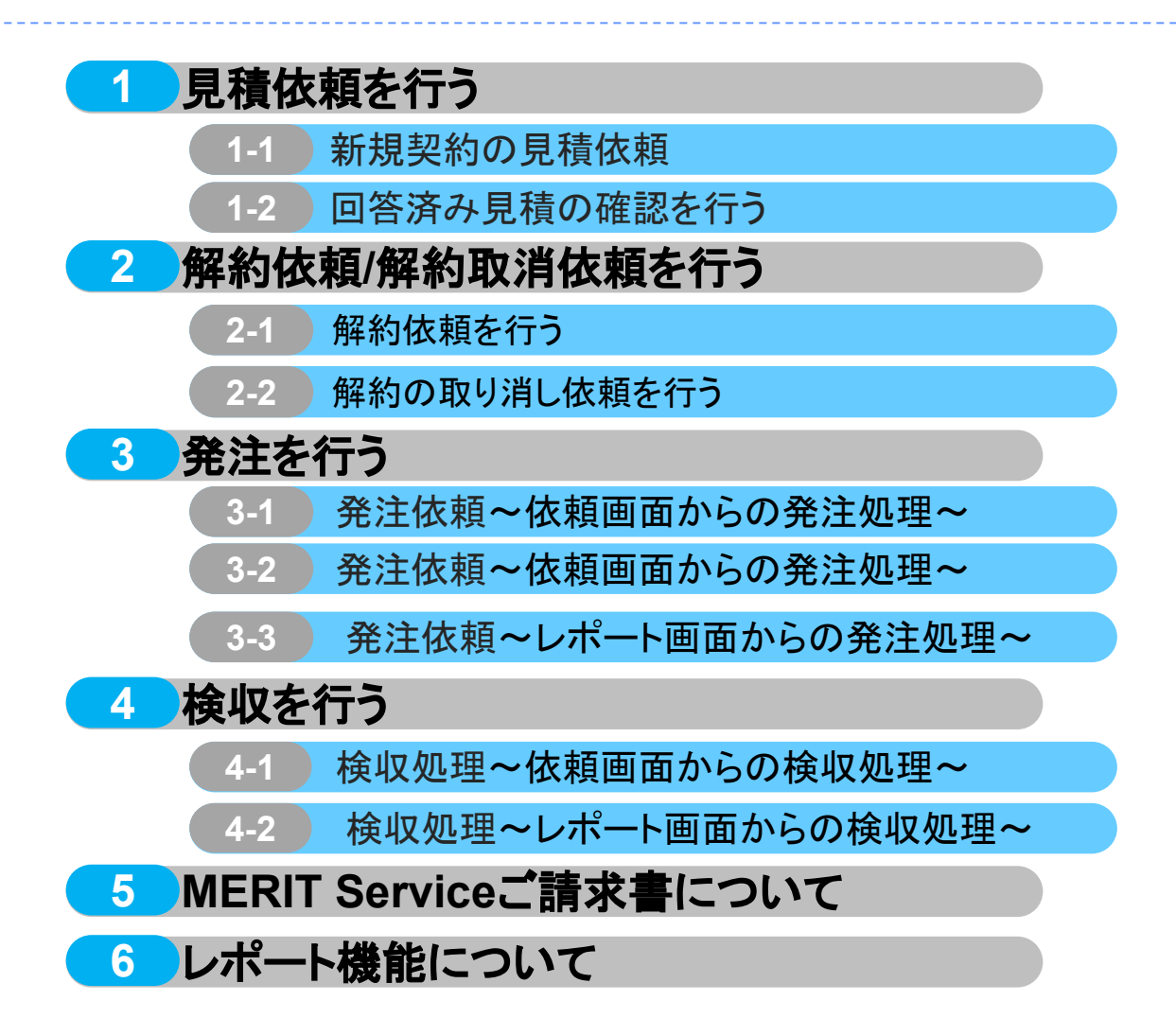

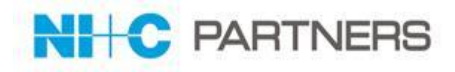

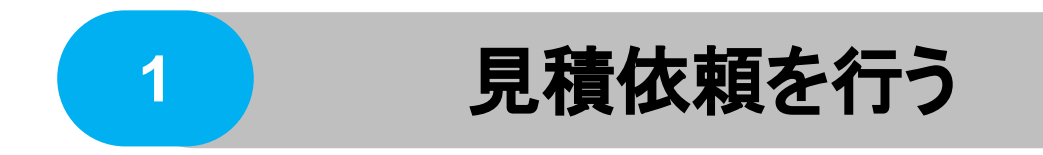

#### 見積依頼を行う

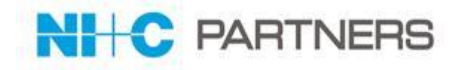

#### 1)見積依頼方法

| 取引種別 | ご依頼方法                                                                            |
|------|----------------------------------------------------------------------------------|
| HW保守 | ◆ 新規のご依頼は依頼画面より「依頼を新規作成」から見積依頼内容を作成し依頼することが可能です。正式見積の他、概算見積も依頼可能です。              |
| ITS  | ◆ 保証期間満了、サービスパック満了からの見積依頼は、レポート機能の「保証期間満了リスト」から必要な見積対象を選定し、依頼画面より新規依頼と同様に依頼可能です。 |
|      | ◆ 既に契約済みの案件に対する更新見積依頼は、レポート機能の「契約一覧」から必要な                                        |
| スの出  | 見積対象を選定し、依頼画面より新規依頼と同様に依頼可能です。                                                   |
| ての他  | ◆ また、依頼時にファイルを添付することも可能です。ファイルの添付は、依頼内容を<br>作成・保存した後、再度ご依頼文書を開き「編集」を実施する際に行います。  |

2)見積依頼の流れ

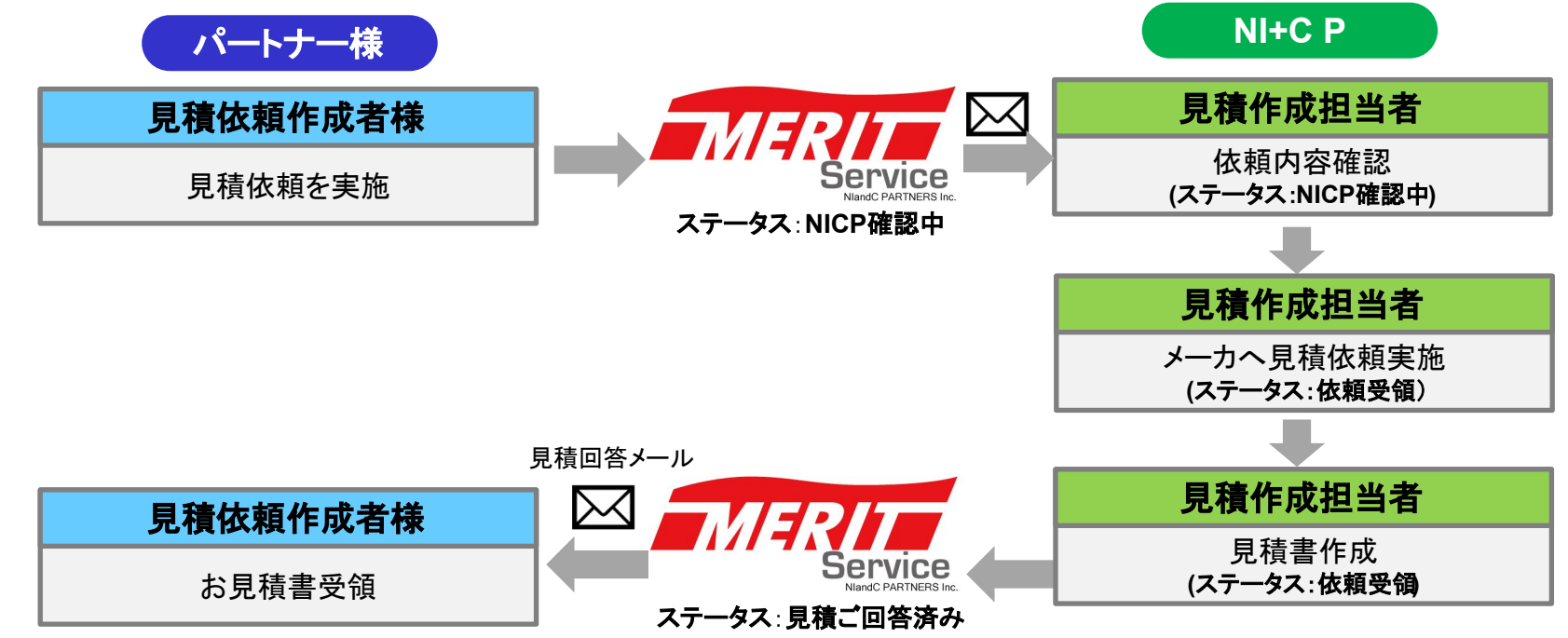

Copyright © 2024 NlandC Partners Inc.

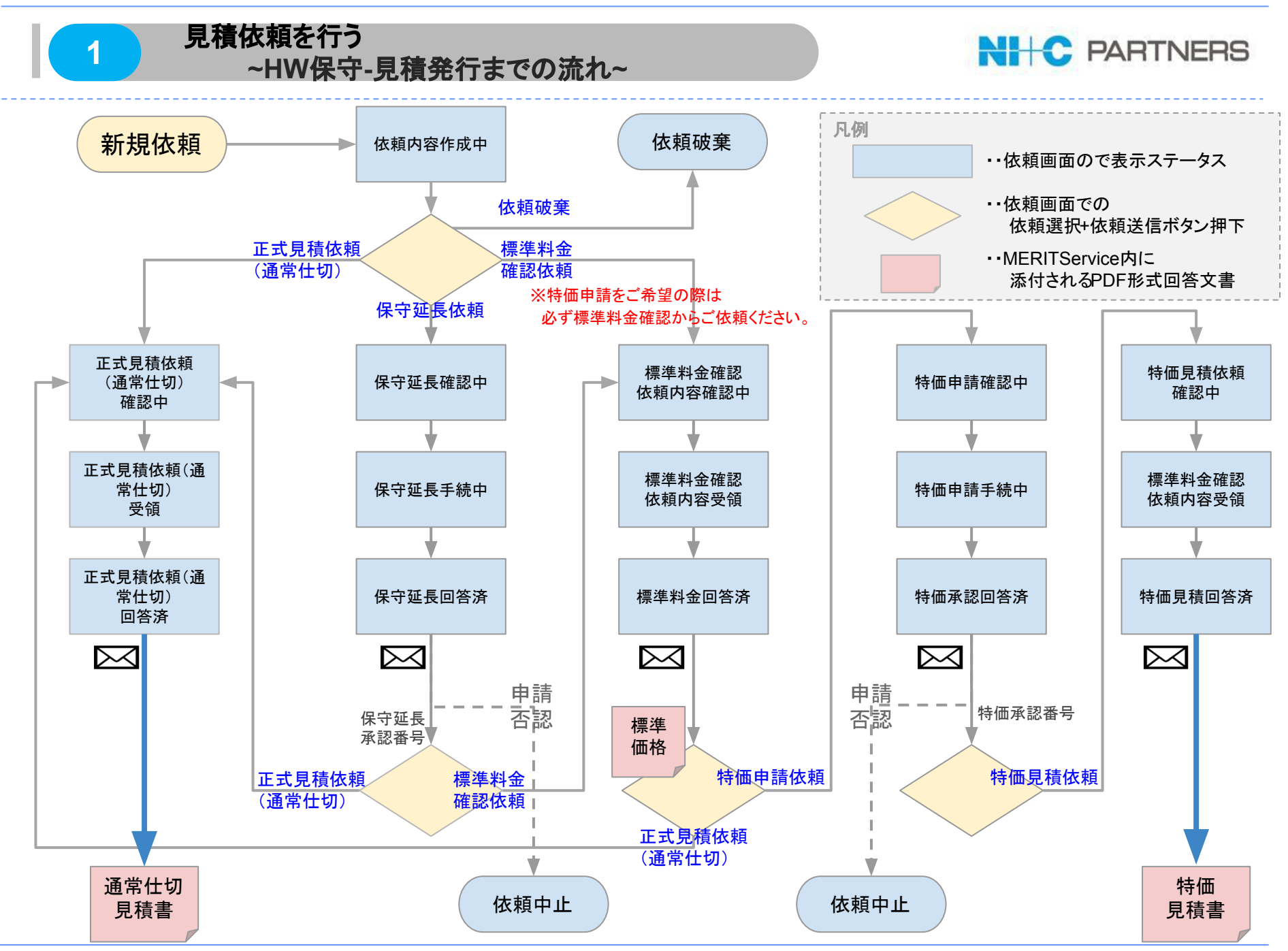

Copyright © 2024 NlandC Partners Inc.

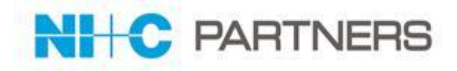

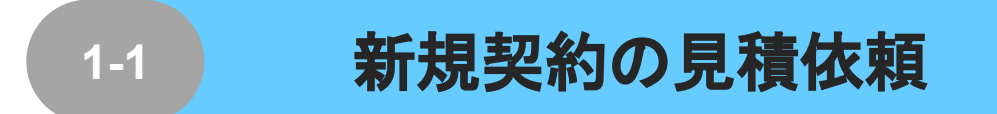

| 頼タブ<br>-ム<br><sup>て選択(パートナー様用)・</sup> 」 | Go!                                                                                                    | 「依頼を新                                                                                                    | <mark>「規作成」ボタン</mark> で                                                                                                    | を押下                                                                                                    |                                                                                                    | ·保守延長<br>·特価有0                                                                                                    | 長有の延期<br>気<br>の新規契約<br>(頼対象)                                          | 月契約<br>9<br>                                            |
|-----------------------------------------|----------------------------------------------------------------------------------------------------|----------------------------------------------------------------------------------------------------|----------------------------------------------------------------------------------------------------|----------------------------------------------------------------------------------------------------|----------------------------------------------------------------------------------------------------|----------------------------------------------------------------------------------------------------|-----------------------------------------------------------------------|---------------------------------------------------------|
| -ム<br>て選択(パートナー様用) ▼) []                | Go!                                                                                                    |                                                                                                    |                                                                                                    |                                                                                                    |                                                                                                    | ◆見積体                                                                                                    | <br>x頼対象                                                              |                                                         |
| -ム<br>て選択(パートナー様用)▼] [                  | Go!                                                                                                    |                                                                                                    |                                                                                                    |                                                                                                    |                                                                                                    | ◆見積体                                                                                                    | <br>x頼対象                                                              |                                                         |
|                                         |                                                                                                    |                                                                                                    |                                                                                                    |                                                                                                    |                                                                                                    | ・ハードウ<br>・IBM IT+                                                                                                    | ッェア保守(<br>ナービス                                                        | IBM,L                                                   |
| た依頼                                     |                                                                                                    | 2 依頼を新                                                                                                    | 規作成                                                                                                    |                                                                                                    |                                                                                                    | ・その他+                                                                                                    | ナービス製                                                                 | 品                                                       |
| レコードタイプ                                 | ステータス                                                                                                    | 依頼分類                                                                                                    | 貴社名                                                                                                    | エンドユーザ様名                                                                                                    | 案件名                                                                                                    |                                                                                                    |                                                                       |                                                         |
| <u>0938</u> 見積依頼後                       | 見積回答済み                                                                                                    | 3. クラウド等                                                                                                    | 築地ITサービス株式会社                                                                                                    |                                                                                                    | DEM00312-001                                                                                                    | 正式見積                                                                                                    |                                                                       |                                                         |
| <u>(1167</u> 見積依頼後                      | 見積回答済み                                                                                                    | 2. ITS                                                                                                    | 日本情報通信株式会社                                                                                                    |                                                                                                    | 【TEST】ストレージQA_SV2_委託                                                                                                    | 正式見積                                                                                                    | 2019/04/16                                                            | 2019/0                                                  |
| <u>/1139</u> 見積依頼                       | 依頼内容作成中                                                                                                    | 1.HW保守                                                                                                    | 築地ITサービス株式会社                                                                                                    |                                                                                                    | ABC商事                                                                                                    | 概算見積                                                                                                    |                                                                       |                                                         |
| <u>1114</u> 見積依頼                        | 依頼内容作成中                                                                                                    | 1.HW保守                                                                                                    | 築地ITサービス株式会社                                                                                                    |                                                                                                    | AAA                                                                                                    | 正式見積                                                                                                    |                                                                       |                                                         |
| 0841 見積依頼後                              | NICP確認中                                                                                                    | 1.HW保守                                                                                                    | 築地ITサービス株式会社                                                                                                    | 日本新聞社                                                                                                    | テスト                                                                                                    | 正式見積                                                                                                    | 2019/08/12                                                            |                                                         |
| 0945 見積依頼                               | 依頼内容作成中                                                                                                    | 1.H₩保守                                                                                                    | 築地ITサービス株式会社                                                                                                    | 東京観光株式会社                                                                                                    | test                                                                                                    | 正式見積                                                                                                    |                                                                       |                                                         |
| <u>.0944</u> 見積依頼後                      | NICP確認中                                                                                                    | 3. クラウド等                                                                                                    | 築地ITサービス株式会社                                                                                                    |                                                                                                    | DEMO0312-001                                                                                                    | 正式見積                                                                                                    | 2019/08/13                                                            |                                                         |
| <u>.0943</u> 見積依頼                       | 依頼内容作成中                                                                                                    | 3. クラウド等                                                                                                    | 築地ITサービス株式会社                                                                                                    |                                                                                                    | test                                                                                                    | 正式見積                                                                                                    |                                                                       |                                                         |
| .0942 見積依頼後                             | NICP確認中                                                                                                    | 3. クラウド等                                                                                                    | 築地ITサービス株式会社                                                                                                    |                                                                                                    | dema20190813                                                                                                    | 正式見積                                                                                                    | 2019/08/13                                                            |                                                         |
| <u>0940</u> 見積依頼                        | 依頼内容作成中                                                                                                    | 3. クラウド等                                                                                                    | 築地ITサービス株式会社                                                                                                    |                                                                                                    | DEM00312-002                                                                                                    | 正式見積                                                                                                    |                                                                       |                                                         |
|                                         | レコードタイク           シ2328         見積依頼後           11527         見積依頼           11142         見積依頼           1114         見積依頼           20245         見積依頼           20242         見積依頼           20242         見積依頼           20242         見積依頼           20242         見積依頼           20242         見積依頼           20242         見積依頼           20242         見積依頼 | L3~K94         ス5-b3           U3~B947         ス5-b3           U3285         見積依鏡後         見積回答済み           U1507         見積依鏡後         見積回答済み           U152         見積依鏡後         見積回答済み           U152         見積依鏡後         見積回答済み           U14         見積依鏡         成額内容作成中           U24         見積依鏡後         NICP確認中           U24         見積依鏡後         NICP確認中           U243         見積依鏡後         NICP確認中           U242         見積依鏡後         NICP確認中           U242         見積依鏡後         NICP確認中           U342         見積依鏡後         NICP確認中 | L3-H947         ステータス         依頼分類           2028         見積依頼後         見積回答済み         3. クラウド第           1102         見積依頼後         見積回答済み         2. ITS           11132         見積依頼         依頼内容作成中         1. HW保守           1114         見積依頼         依頼内容作成中         1. HW保守           2041         見積依頼         K頼内容作成中         1. HW保守           2042         見積依頼         K頼内容作成中         1. HW保守           2043         見積依頼         K頼内容作成中         3. クラウド等           2042         見積依頼         K頼内容作成中         3. クラウド等           2042         見積依頼         K頼内容作成中         3. クラウド等           2042         見積依頼         K頼内容作成中         3. クラウド等           2040         見積依頼         K頼内容作成中         3. クラウド等 | La CAAR         La CHOR         Jane Constraints         Attach         Attach | La CAPA         Ly - PS-47         ZF-45X         KAR9/SM         gt42         C/L2-F%42           2028         見積依積積         見積回答済み         3. 7575         猛地ITサービ2/株式会社         1           1020         見積依積積         見桶回答済み         2. TTS         日本情報通信株式会社         1           1132         見積依積         依頼内容作成中         1. Hw/保守         袋地ITサービ2/株式会社         1           1144         見積依積         Ki和P容作成中         1. Hw/保守         袋地ITサービ2/株式会社         日本新開社           2941         見積依積         NICP確認中         1. Hw/保守         袋地ITサービ2/株式会社         東京観光株式会社           2945         見積依積         KiAP容信成中         1. Hw/保守         袋地ITサービ2/株式会社         東京観光株式会社           2944         見積依積         KiAP容信成中         3. 757比等         袋地ITサービ2/株式会社         1           2945         見積依積         KiAP容信成中         3. 757比等         袋地ITサービ2/株式会社         1           2946         見積依積         KiAP容信成中         3. 757比等         袋地ITサービ2/株式会社         1           2946         見積依積         KiAP容作成中         3. 757比等         袋地ITサービ2/株式会社         1           2946         見積依頼         KiAP容作成中         3. 757比等         袋地ITサービ2/花式会社         1 | LineArt         Da-Byd /z         S-bya         K#A%         flat         D2-bya         spha         spha           0288         見積依領後         見積回答演み         3. 0 方)が等         S/Eurty-ビ2/株式会社         DEM00312-001           0288         見積依領後         見積回答演み         3. 0 方)が等         S/Eurty-ビ2/株式会社         TEST) ストレージのA_SV2委託           1102         見積依領         税和容作成中         1. HW保守         S/Eurty-ビ2/株式会社         ABG毎           1114         見積依領         Kigh P6作成中         1. HW保守         S/Eurty-ビ2/株式会社         日本新聞社         元入           0241         見積依領         NIOP確認中         1. HW保守         S/Eurty-ビ2/株式会社         目本新聞社         元入           0242         見積依領         Kigh K         NIOP確認中         3. 0 方)が等         S/Eurty-ビ2/株式会社         東京観光株式会社         test           0243         見積依領         Kigh P6作成中         3. 0 方)が等         S/Eurty-ビ2/株式会社         test           0244         見積依領         NiOP確認中         3. 0 方)が等         S/Eurty-ビ2/株式会社         test           0242         見積依領         Kigh P6作成中         3. 0 方)が等         S/Eurty-ビ2/株式会社         test           0240         見積依領         Kigh P6作成中         3. 0 方)が等         S/Eurty-ビ2/株式会社         test | LinkArt         Diple         Jone Jone Jone Jone Jone Jone Jone Jone | La best         Spin Spin Spin Spin Spin Spin Spin Spin |

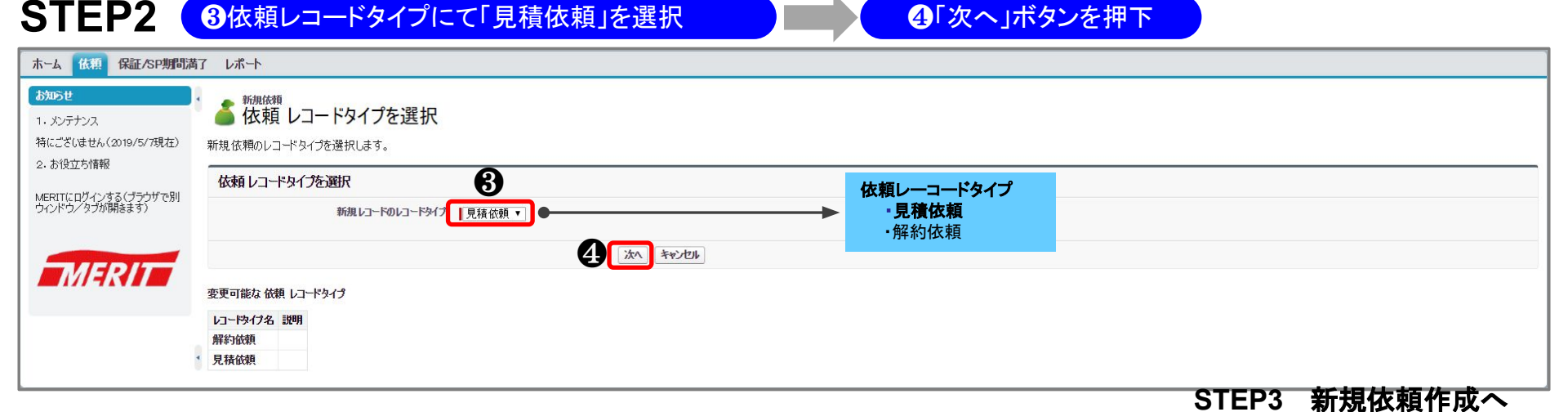

#### Copyright © 2024 NlandC Partners Inc.

## 新規契約の見積依頼

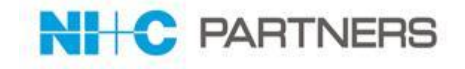

| STEP3                          | E    | 依頼事項記載                        |                | 「保存」ボタンを押下         |                           | _                   |
|--------------------------------|------|-------------------------------|----------------|--------------------|---------------------------|---------------------|
|                                | 着策   | <sup>爾爾爾爾</sup>               |                |                    |                           |                     |
|                                | 依束取  | 編集                            | 保存》保存&新规       | with               |                           |                     |
|                                | ステー  | 22                            |                |                    | ┃ = 必須指導                  |                     |
|                                | 6    | 依頼日<br>依頼受付日<br>再速型体報内容       |                | ステータス<br>再確認と依頼日   | 依賴内容作成中                   |                     |
|                                | 貴社ご  | 担当者情報                         |                |                    |                           |                     |
| <b>必須依頼分類</b>                  |      | 貴社名 🥥<br>依額:"担当者様名            | 第4回 20mg       | パートナー雑賞室ご知当者名      |                           |                     |
|                                |      | パートナー様ユーザ名 🥥                  | blese web      | パートナー様営業部署名        |                           |                     |
| ・113<br>・この曲++ビュ               |      | パートナー様部署名                     |                | パートナー様営業電話番号       |                           |                     |
| ・ての他リーヒス                       |      | パートナー様電話番号<br>パートナー様e-maiのドレス |                | パートナー様営業e-mailアドレス |                           |                     |
|                                | 案件的  | 465                           |                |                    |                           |                     |
|                                | **** | 依赖分類                          |                | 見錶種別               | 正式見積 🔹                    | 見積種別                |
| メーカー                           |      | 案件名                           |                | エンドユーザ補名           |                           | • 正式見積              |
| • IBM                          |      | こ契約予定時期                       | [ 2019/04/10 ] | 見積回答希望日            | 2019/04/11 [ 2019/04/10 ] | • 概算見積              |
| • LES                          | 乙依期  | 内容(共通)                        |                |                    |                           |                     |
| • その他                          |      | メーカー                          | tal •          | 契約形態               |                           | ▶ 必須 契約形            |
|                                |      | 支払方法                          | /126 *         | 5054.4548FT        |                           | • <b>委</b> 託        |
| 必須 支払方法                        |      | サービス更新月日<br>翌約日時              | 720 *          | 同時本記日<br>自動更新有     | [ <u>2019/04/10</u> ]     | • <b>五</b> 版        |
| • 一圩                           |      | 更新報告                          |                | 特価体質番号             |                           | - 他会                |
| · 11                           |      | 特価見積依頼有 😳                     |                | 商流他社情報②            |                           | с I <del>II</del> Л |
| · +<br>·                       | r    | 商流他社情報0 🥥                     |                | 商流他社情報④            | 0                         |                     |
|                                |      | 商流他社情報③ 🥥                     |                |                    |                           |                     |
| • 四千朔                          |      | 商流他社情報\$ 🥑                    |                |                    |                           |                     |
| • 月                            |      | · 通及契約希望有 😳                   |                |                    |                           |                     |
|                                |      | 遡及理由 🥥                        |                |                    |                           |                     |
| サービス軍新日日                       |      | 迴及再発防止策 🥥                     |                |                    |                           |                     |
|                                |      |                               |                |                    |                           |                     |
| 「方」口で「2万」口よ                    | ご依頼  | 内容(WW保守)                      |                |                    |                           |                     |
| でを送扒可能                         |      | エンドユーザ様番号(設置先)                |                | エンドユーザ様住所          |                           |                     |
|                                |      | 特别保守延長承認番号                    |                |                    |                           |                     |
| 更新種別                           | IJ   | 内容【りラウド等】                     |                |                    |                           |                     |
| <ul> <li>元の契約と同期間です</li> </ul> | 更新   | PA契約番号                        |                | PA/PAEサイト番号        |                           |                     |
| • 12か月で更新                      |      |                               |                |                    |                           |                     |
|                                |      | 依赖内容                          | Ī              |                    |                           |                     |
|                                |      |                               |                | 「「江思寺棋」            |                           |                     |
|                                |      |                               | i              | • 目動更新をこ希望の場合は 目動  | 更新有」に✔をお願いします。            |                     |
|                                |      |                               |                | ・ 特価をご希望の場合は「特価見積( | 抜頼有」に✔をお願いします。            |                     |
|                                |      |                               |                | • 遡及契約希望の場合は「遡及契約  | 希望有」に✔し且つ理由及び再発防止策の       | 記入をお願いしま            |
|                                |      | お問い合わせ                        |                | t.                 |                           |                     |
|                                |      |                               |                | 。 保守証言をご参切の提合けメーカ  | -の承認を実前に取得! 取得! ち如詞来!     | ユム「」ノー訂裁の ⊦ ー       |
|                                | -    |                               | ß              |                    | い不成でず用に以付し、以付しに切能曲を       |                     |
|                                |      |                               |                | 1次粮、/こごし、          |                           |                     |
|                                |      |                               |                | ※IBMハードウェア保守に関しては  | 2019年4月より遡及契約は原則お受けして     | おりません。              |
|                                |      |                               | <u>_</u>       |                    |                           |                     |

新規契約の見積依頼

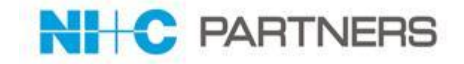

#### ※添付ファイルの添付は「保存」実施後以下の画面に切り替わり、添付可能となります。

| STEP3(続き) 🤇                             | ❻「保存」ボタンを押下                                              | 画面が遷移           | ファイル添付」ボタンを排                                                       |                                                                                            | 8ファイルを添付し完了                           |
|-----------------------------------------|----------------------------------------------------------|-----------------|--------------------------------------------------------------------|--------------------------------------------------------------------------------------------|---------------------------------------|
| ご依頼内容【詳細】<br>依頼内容<br>お問い合わせ             | ()<br>()<br>()<br>()<br>()<br>()<br>()<br>()<br>()<br>() |                 |                                                                    | P P                                                                                        |                                       |
| <ul> <li></li></ul>                     | 編集 <b>依頼 解移押指截强权</b><br>1q-000001/236                    | 义王 & 添付ファイル [0] | ステータス 依頼内容作成中<br>再確認欲頼日<br>西確認つた。4                                 |                                                                                            |                                       |
| 再確認依赖內容<br>NHOP代理依頼                     | 当画面の一番<br>下までスクロー<br>ル                                   |                 |                                                                    |                                                                                            | 仁沃什                                   |
| <ul> <li>▼ご依頼内容【詳細】</li> <li></li></ul> | 内容<br>わせ<br>編集 依親                                        | 解約明細選択          | 8<br>1. ファイルを選<br>ファイル<br>2. 法付表の<br>2. 法付表の<br>2. 法付表の<br>3. プロセロ |                                                                                            | アイルを検索してください。                         |
| メモ & 添付ファイル<br>表示するレコードはありません           | 新規火モ                                                     |                 | 役数のファイ<br>(ファイルのアイ<br>ファイルズ付<br>3.完了ポタンゼ<br>(アップロード<br>完了          | ルセルボワ 9 る場合には1 と2 の動作<br>ップロードが完了すると、下にファイル権<br>クリックして前ページに戻ってください。<br>中にクリックした場合はファイル添付を「 | を採り返し(くたさい。<br>詳報が表示されます。)<br>中止します。) |

1-1

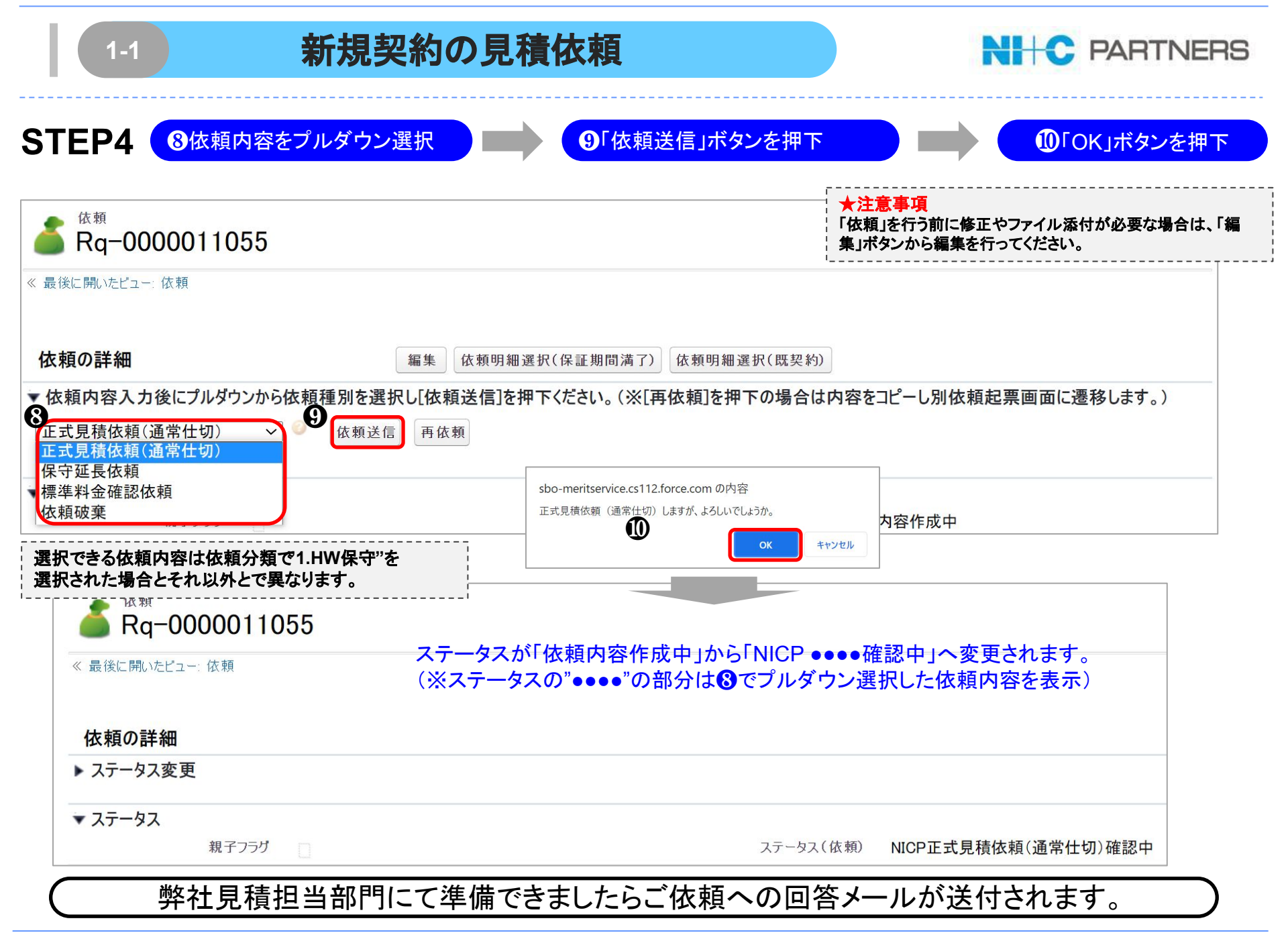

#### 新規契約の見積依頼

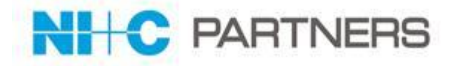

#### ※依頼明細作成・保存後に登録情報の追加・修正が必要な場合は「編集」機能から行えます。

| 🍐 <sup>依頼</sup><br>Rq-000000013                                                 | 「編集                                                             | 」ボタンを押下          |                                   |                                                                    |                                 |
|---------------------------------------------------------------------------------|-----------------------------------------------------------------|------------------|-----------------------------------|--------------------------------------------------------------------|---------------------------------|
| ≪最後に開いたビューへ                                                                     |                                                                 |                  | 依頼明細[1]   <u>メモ&amp;添付ファイル[0]</u> |                                                                    |                                 |
| 依頼の詳細                                                                           | 編集                                                              | 共有 依頼明細選択(保証期間満了 | 7) 依賴明細選択(既契約) 依頼                 |                                                                    |                                 |
| ▼ ステ - タス<br>依頼 <sup>1</sup>                                                    | e Rq−0000000013                                                 |                  |                                   | ステータス                                                              | 依賴内容作成中                         |
| 11.472 m2 1.1                                                                   | 7                                                               |                  |                                   |                                                                    |                                 |
| 依頼の編集                                                                           | 保存                                                              | 保存&新規 キャンセル      |                                   |                                                                    |                                 |
| ステータス                                                                           |                                                                 |                  |                                   |                                                                    |                                 |
| 依頼<br>依頼受付<br>再確認依頼公                                                            | No Rq-000000013<br>8<br>8<br>8<br>8                             |                  |                                   | ステータス<br>再確認依頼日                                                    | 依賴內容作成中                         |
| 貴社ご担当者情報                                                                        |                                                                 |                  |                                   |                                                                    |                                 |
|                                                                                 | 名 日本情報通信株式会社<br>名 日本情報通信太郎<br>名 日本情報通信太郎<br>名 03-6278-1243<br>ス | 追加や修正<br>こちらで修正  | がある場合は<br>Eを行います。                 | パートナー報営業ご担当者名<br>パートナー経営業部署名<br>パートナー経営業電話番号<br>パートナー経営業e-mailPドレス |                                 |
| 案件情報                                                                            |                                                                 |                  |                                   |                                                                    |                                 |
| 依称分<br>案件<br>ご契約予定時                                                             | 線 【1.HW保守 ▼<br>名 マニュアル確認0429(見積付<br>明 [2019/04/29]              |                  |                                   | 見積種別<br>エンドユーザ様名                                                   | 正式見積 ▼ <br> Iヌ・ティ・ティ・コミュニケーミ    |
| ご依頼内容【共通】                                                                       |                                                                 |                  |                                   |                                                                    |                                 |
| 又一大<br>支払方<br>特価見積(統綱<br>商孟他社情報<br>商孟他社情報<br>通及認約希望<br>通及理<br>週及理<br>週及理<br>週及理 | - EM ▼<br>去                                                     |                  |                                   | 契約形態<br>間始6希望日<br>自動更新有<br>特価依賴番号<br>商孟他社情報の<br>商孟他社情報の            | ● 委託 ▼<br>[ 2019/04/22 ]<br>● ● |
| ご依賴内容【詳細】                                                                       |                                                                 |                  |                                   |                                                                    |                                 |
| (法籍内                                                                            | Bug395の事象は本番環境では起きずし<br>dev1のみ発生している模様                          |                  |                                   |                                                                    |                                 |
| お問い合わ                                                                           | μ                                                               |                  |                                   |                                                                    |                                 |

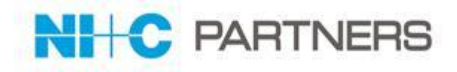

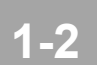

# 回答済み見積の確認を行う

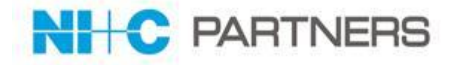

STEP1 見積依頼者に届く「見積回答」メールを開く

添付されたNICP押印済みの「見積書兼注文書」を確認

● 見積回答メールの件名には、「【MERIT Service】見積番号【見積回答】案件名」と 表示されます。

| [MERIT Service] | Qu-00003594 | 【見積回答】 | TESTDEMO-2 |  |
|-----------------|-------------|--------|------------|--|
|-----------------|-------------|--------|------------|--|

|   | 築地ITサービス株式会社<br>築地次郎様                                                               |
|---|-------------------------------------------------------------------------------------|
|   | 平素よりご高配を賜り、誠にありがとうございます。<br>以下のご依頼につきまして、ご提案申し上げます。                                 |
|   | 見積番号 : Qu-00003594<br>依頼番号 : Rq-000001315<br>エンドユーザー様名: EEE株式会社<br>案件名 : TESTDEMO-2 |
| 9 | <u>以下のURLにアクセスし、お見積兼注文書をご確認ください。<br/>https://cs5.salesforce.com/a02000000Jbmk1</u>  |

| 1-2                 | 回答                       | 済み見積の確認を行う                                         |                                                                                                    | NHC PARTNERS |
|---------------------|--------------------------|----------------------------------------------------|----------------------------------------------------------------------------------------------------|--------------|
| STEP2               | ④対象案件の見積/<br>"【成約前】貴社向け御 | 契約画面に遷移しますので、最下段の「<br>『見積兼注文書 No.Qu-xxxxxxxx.pdf"の | メモ & 添付ファイル」欄に<br>の行のアクションの「参照」テ                                                                                                    | ある<br>ドタンを押下 |
| メモ & 添付ファイ          | JL                       |                                                    | (新規メモ) (ファイル                                                                                                    | かた村 すべて表示    |
| 75ション<br>会集 (参照) 削除 | <b>種別</b><br>添付ファイル      | タイトル<br>【成約前】 貴社向け御見積兼注                            | 文書 lo.Qu-00001055.pdf                                                                                                    |              |
| STEP3               | OPDFファ                   | イルを保存して内容を確認                                       | TEST_ENVIRONMENT         Nico Regional         Micro Vico Regional         Micro Vico Regional |              |

#### 【ご注意】

正式見積ではなく概算見積での依頼の場合価格検討資料が届きます。 価格検討資料は、あくまで参考資料となりますのでご発注処理は行えません。改めて正式見積のご依頼をお願いします。

| メモ & 添付ファイ.  | ll     | 新規メモ ファイル添付 すべて表示                |
|--------------|--------|----------------------------------|
| アケション        | 種別     | \$1F#                            |
| 金集   参昭   削除 | 添付ファイル | 【成約前】(価格検討)資料 No.Qu-00001053.pdf |

| 1-2                           |                | 回答                                             | 「済み見    | 見積の研    | 崔認を行う        |          |                      | NI+C    | PAR        | TNERS      |
|-------------------------------|----------------|------------------------------------------------|---------|---------|--------------|----------|----------------------|---------|------------|------------|
| ]                             | 【              | ゚゚゚ <b>ヺ</b> ゚゚゚゚゚゚゚゚゚゚゚゚゚゚゚゚゚゚゚゚゚゚゚゚゚゚゚゚゚゚゚゚゚ | ポートの    | の「目秸    |              | 土。一菇家    | リッナーナントキョナ           |         |            |            |
| 川只日一の「                        | 以作り、ノ          | <i>, , ,</i>                                   |         | クリアの保   | 見」がり         |          | NU 1_1_11 6 7        | 0       |            |            |
| FD3                           | 1. 休 插 夕 -     | Ť                                              |         | 9月1月/初4 | の目結悉日を       | 選切       |                      | ※画面切替わり | 後          |            |
|                               | 「国際アン          |                                                |         | 四元俱/天/  | シンプ頂面方で、     |          | ── <b>──</b>         | 2約の見積   | 番号を選       | 択          |
| 1                             |                |                                                |         |         |              |          |                      |         |            |            |
| 依頼 保証/SP期間満                   | i7 レポート        |                                                |         |         |              |          |                      |         |            |            |
| +                             |                |                                                |         |         |              |          |                      |         |            |            |
| N.7                           |                |                                                |         |         |              |          | ステータ                 | ス       |            |            |
| ンへ<br>ません(2019/5/7現在)<br>ごち情報 | ビュー: すべて選択(パート | -ナー様用)▼ Go!                                    |         |         |              |          | •"見積回                | 回答済み"でる | あることを      | ご確認くだ      |
| (ンする(ブラウザで別                   | 最近使った依頼        |                                                |         | 依頼を新想   | 見作成          |          | Cvio                 |         |            | 最近参照したデー   |
| ブが開きます)                       | 依頼No           | レコードタイプ                                        | ステータス   | 依頼分類    | 貫社名          | エンドユーザ様名 | 案件名                  | 見積種別    | 依頼日        | 依赖受付日      |
|                               | Rg-0000001173  | 見積依頼後                                          | 見積回答済み  | 1.HW保守  | 築地ITサービス株式会社 | 日本新聞社    | H0416-005            | 正式見積    | 2019/04/16 | 2019/04/16 |
|                               | Rg-000001217   | 見積依頼後                                          | 見積回答済み  | 1.HW保守  | 築地ITサービス株式会社 | 日本新聞社    | 代理発注確認               | 正式見積    | 2019/04/18 |            |
| = <                           | Rg-0000001165  | 見積依頼後                                          | 見積回答済み  | 2. ITS  | 日本情報通信株式会社   |          | 【TEST】和尚_SV6_委託      | 正式見積    | 2019/04/16 | 2019/04/16 |
|                               | Rg-0000001167  | 見積依頼後                                          | 見積回答済み  | 2. ITS  | 日本情報通信株式会社   |          | 【TEST】ストレージQA_SV2_委託 | 正式見積    | 2019/04/16 | 2019/04/16 |
|                               | Rg-0000001223  | 解約依頼                                           | 依頼内容作成中 | 1.HW保守  | 築地ITサービス株式会社 | HIG自動車   | 角罕称问2                | 正式見積    |            |            |
|                               | Rg-0000001222  | 解約依頼                                           | 依頼内容作成中 | 1.HW保守  | 築地ITサービス株式会社 | HIG自動車   | 角罕約                  | 正式見積    |            |            |
|                               | Rg-0000001200  | 見積依頼                                           | 依頼内容作成中 | 1.HW保守  | 築地ITサービス株式会社 |          | 確認                   | 正式見積    |            |            |
|                               | Rg-0000001177  | 見積依頼後                                          | 見積回答済み  | 1.HW保守  | 築地ITサービス株式会社 | 日本新聞社    | H0416-008            | 正式見積    | 2019/04/16 | 2019/04/16 |
|                               | Rg-0000001216  | 見積依頼後                                          | NICP確認中 | 1.HW保守  | 築地ITサービス株式会社 | 日本新聞社    | 0418-001             | 正式見積    | 2019/04/18 |            |
|                               | Rg-0000001055  | 見積依頼                                           | 依頼内容作成中 | 1.HW保守  | 築地ITサービス株式会社 | 日本新聞社    | 888                  | 正式見積    | 2019/03/20 |            |
|                               | 25件表示する        |                                                |         |         |              |          |                      |         |            |            |
|                               | 4              |                                                |         |         |              |          |                      |         |            |            |

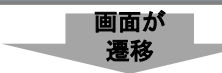

| ホーム 依頼 保証/SP期間満                  | 17 レポート          |                                                     |        |              |            |                    |           |             |  |
|----------------------------------|------------------|-----------------------------------------------------|--------|--------------|------------|--------------------|-----------|-------------|--|
| あ知らせ<br>1、メンテナンス                 |                  | 17                                                  |        |              |            |                    |           | 印刷用に表示      |  |
| 特にございません(2019/5/7現在)<br>2.お役立ち情報 | «最後に開いたビュー: 依頼   | に開いたビュー 依頼<br>伝教的組織 (1)   見ての知道 (1) とも 3 添付ファイル (0) |        |              |            |                    |           |             |  |
| MERITにログインする(ブラウザで別              | 依頼の詳細            |                                                     |        |              |            |                    |           |             |  |
|                                  |                  |                                                     |        | ~途中画词        | 面省略~       |                    |           |             |  |
|                                  | 🥘 依束即月細          |                                                     |        |              |            |                    |           |             |  |
|                                  | アクション エンドユーザ名    | 製品書号                                                | 希望数量   | 希望月数 シリアル    | 希望サービス開始日  | 希望サービス種別ノ希望サービス時間帯 |           | 依赖明haNo.    |  |
|                                  | 編集 日本新聞社         | 181584A                                             |        | AA 11 119    | 2019/07/15 | IOS/B(12x6)        |           | Rd-00001152 |  |
|                                  | ◎ 見積/契約          |                                                     |        |              |            |                    |           |             |  |
|                                  | アクション見積番号        | ステータス                                               | 依赖分類   | パートナー機名      | エンドユーザ様名   | 案件名                | ご提供金額(一括) | ご提供金額(定明社)  |  |
|                                  | Si E. Qu-0003433 | 見積ご回答済み                                             | 1.HW保守 | 疑地ITサービス株式会社 | 日本新聞社      | 代理発注確認             | ¥o        | ¥88.000     |  |

Copyright © 2024 NlandC Partners Inc.

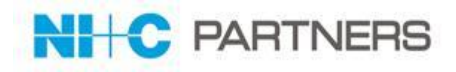

# 2 解約依頼 / 解約取消依頼を行う

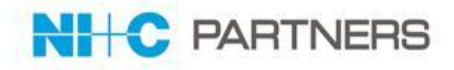

#### 1)解約依頼方法

| 解約対象                             | ご依頼方法                                               |
|----------------------------------|-----------------------------------------------------|
| ・HW保守<br>・ITS<br>・Cloud等<br>・その他 | ◆新規のご依頼は依頼画面より「依頼を新規作成」から<br>解約依頼内容を作成し依頼することが可能です。 |

#### 2)解約依頼の流れ

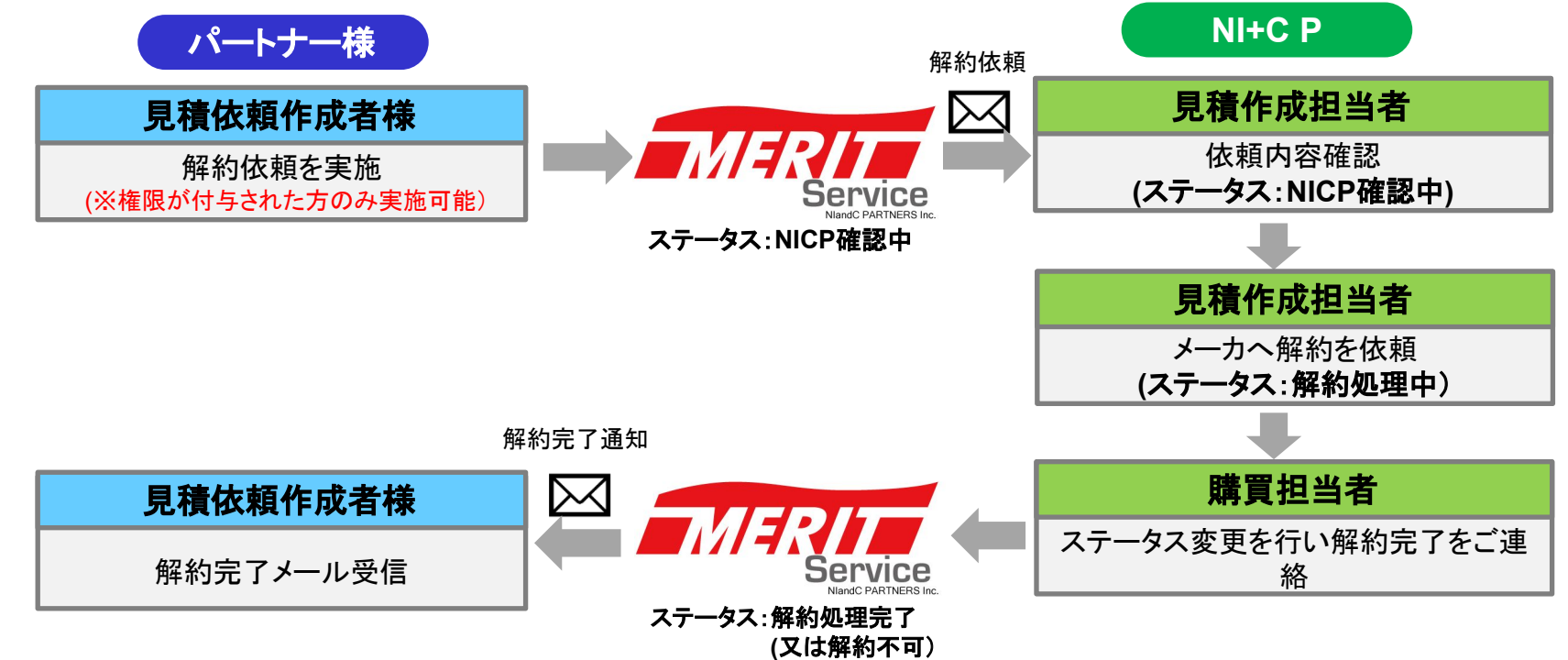

2-1

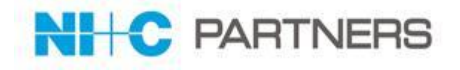

## 解約依頼は「依頼」タブより行うことができます。

| atter ホーム                                                                                | 依頼 保証/SF                                                                              | >期間満了 レポート                                                | •                                                                                           |                   |          |                                                                      |                                                                                                    |                                              |                                         |
|------------------------------------------------------------------------------------------|---------------------------------------------------------------------------------------|-----------------------------------------------------------|---------------------------------------------------------------------------------------------|-------------------|----------|----------------------------------------------------------------------|----------------------------------------------------------------------------------------------------|----------------------------------------------|-----------------------------------------|
|                                                                                          |                                                                                       |                                                           |                                                                                             |                   |          | ◆見和<br>・ハ-<br>(IBM<br>・IBM<br>・IBM                                   | <mark>解約対象</mark><br>-ドウェア保<br>1,LES)<br>1 ITサービス<br>1 SaaS製品。<br>イセンス                                                   | 于<br>, Monthly                               |                                         |
| 最近使った依頼                                                                                  | l                                                                                     |                                                           | 1 依頼を新規1                                                                                    | 'F <sub>Р</sub> Х |          |                                                                      | ・ そ0                                                                                                    | り他サービス                                       | 製品                                      |
| 最近使った依頼<br><sup>依頼No</sup>                                                               | レコードタイプ                                                                               | ステータス                                                     | 依頼分類                                                                                        | 貴社名               | エンドユーザ様名 | 案件名                                                                  | ・その                                                                                                    | D他サービス                                       |                                         |
| 最近使った依頼<br>依頼№                                                                           | <ul> <li>レコードタイプ</li> <li>見積依頼</li> </ul>                                             | <b>ステータス</b><br>依頼内容作成中                                   | <ul> <li>依頼分類</li> <li>1. HW保守</li> </ul>                                                   | 貴社名               | エンドユーザ様名 | <b>案件名</b><br>SN視認確認                                                 | • その<br>- 元何程の一<br>正式見積                                                                                                  | D他サービス                                       |                                         |
| 長近使った依頼<br>衣頼No<br>Rq-0000000016<br>Rq-0000000020                                        | <ul> <li>レコードタイプ</li> <li>見積依頼</li> <li>見積依頼</li> </ul>                               | <b>ステータス</b><br>依頼内容作成中<br>依頼内容作成中                        | <ul> <li>依頼分類</li> <li>1. HW保守</li> <li>1. HW保守</li> </ul>                                  | 貴社名               | エンドユーザ様名 | <b>案件名</b><br>SN視認確認<br>Bug0125                                      | • その<br>· え何1277 -<br>正式見積<br>正式見積                                                                                       | D他サービス<br>- ™®®⊡                             | 製品                                      |
| 最近使った依頼<br>依頼№<br>Rg-0000000016<br>Rg-000000020<br>Rg-000000005                          | <ul> <li>レコードタイプ</li> <li>見積依頼</li> <li>見積依頼</li> <li>見積依頼</li> <li>見積依頼</li> </ul>   | <b>ステータス</b><br>依頼内容作成中<br>依頼内容作成中<br>依頼受領                | <ul> <li>         依頼分類         <ol> <li></li></ol></li></ul>                                | 貴社名               | エンドユーザ様名 | 案件名         SN視認確認         Bug0125         PDF生成テスト(依頼)              | <ul> <li>その</li> <li>元何望が一</li> <li>正式見積</li> <li>正式見積</li> <li>正式見積</li> <li>正式見積</li> </ul>                            | D他サービス<br>1809月日<br>2019/04/25               | 製品<br>了浓頼交TJT<br>2019/04/2              |
| <b>長近使った依頼</b><br>依頼№<br>Rq-0000000016<br>Rq-0000000020<br>Rq-000000005<br>Rq-0000000018 | <ul> <li>レコードタイプ</li> <li>見積依頼</li> <li>見積依頼</li> <li>見積依頼後</li> <li>見積依頼後</li> </ul> | ステータス       依頼内容作成中       依頼内容作成中       依頼受領       見積回答済み | <ul> <li>依頼分類</li> <li>1. HW保守</li> <li>1. HW保守</li> <li>2. ITS</li> <li>1. HW保守</li> </ul> | 貴社名               | エンドユーザ様名 | 案件名       SN視認確認       Bug0125       PDF生成テスト(依頼)       承認テスト50万以上01 | <ul> <li>その</li> <li>その</li> <li>ディ(和)の</li> <li>正式見積</li> <li>正式見積</li> <li>正式見積</li> <li>正式見積</li> <li>正式見積</li> </ul> | D他サービス<br>1808月日<br>2019/04/25<br>2019/04/29 | 製品<br>120年を下げ<br>2019/04/2<br>2019/04/2 |

| ▲ 新規依頼 レコードタイプを選択      |                                              |  |  |  |  |  |  |  |
|------------------------|----------------------------------------------|--|--|--|--|--|--|--|
| 新規依頼のレコードタイプを選択します。    |                                              |  |  |  |  |  |  |  |
| 依頼 レコードタイプを選択 3        | 依頼レーコードタイプ                                   |  |  |  |  |  |  |  |
| 新規レコードのレコードタイプ ■解約依頼 ▼ | <ul> <li>▶ • 見積依頼</li> <li>• 解約依頼</li> </ul> |  |  |  |  |  |  |  |
| ④ 次へ キャンセル             |                                              |  |  |  |  |  |  |  |
| 変更可能な 依頼 レコードタイプ       |                                              |  |  |  |  |  |  |  |
| レコードタイプ名 説明            |                                              |  |  |  |  |  |  |  |
| 解約依頼                   |                                              |  |  |  |  |  |  |  |
| 見積依頼                   |                                              |  |  |  |  |  |  |  |

Copyright © 2024 NlandC Partners Inc.

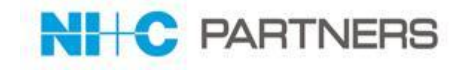

| STEP3                                                        | <b>6</b> 依頼事項記入                          | ❻「保存」ボタンを押下                                                        |        |
|--------------------------------------------------------------|------------------------------------------|--------------------------------------------------------------------|--------|
|                                                              | <mark>釒</mark> 新規依頼                      |                                                                    |        |
|                                                              | 依頼の編集                                    | 保存 8 新規 キャンセル                                                      |        |
|                                                              | ステータス                                    |                                                                    | = 必須情報 |
| 必須 解約方法                                                      | 依赖日<br>依赖受付日<br>再確認依赖內容                  | ステータス 依頼内容<br>再確認依頼日                                               | 作成中    |
| <ul> <li>・ 現契約情報から依頼</li> <li>・ 2000年ままたけ</li> </ul>         | <b>展刊</b> ·5/旧书段                         |                                                                    |        |
| • 胜利权粮香冰11                                                   | 希望解約日 [2019/04/27]<br>解約方法なし ・<br>解約理由71 | 解約日 🥥<br>解約申込日時                                                    |        |
| <b>必須 解約理由</b> <ul> <li>機械の撤去・使用中止</li> <li>リプレース</li> </ul> |                                          | 解約却下日時<br>例外解約再発防止策                                                |        |
| <ul> <li>コスト削減のにの</li> <li>その他</li> </ul>                    | はご担当者情報                                  |                                                                    |        |
| • 契約内容変更                                                     |                                          | パートナー様営業ご担当者名<br>パートナー様営業部署名<br>パートナー様営業電話番号<br>パートナー様営業e-mailパドレス |        |
| 必須 依頼分類                                                      | 案件情報 ····                                |                                                                    |        |
| <ul> <li>HW保守</li> <li>ITS</li> <li>その他サービス</li> </ul>       | 依頼分類なし ▼<br>案件名                          | エデューザ様名                                                            |        |
|                                                              | ご依頼内容【詳細】                                |                                                                    |        |
|                                                              | 依頼内容<br>お問い合わせ                           |                                                                    |        |
|                                                              | G                                        | A<br>R存 2 新規<br>+サンセル                                              |        |

2-1

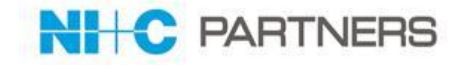

※ファイルの添付は「保存」実施後以下の画面に切り替わり、添付可能となります。

| STEP3(続き) 🛛 🛛 🕞 🕼 🥵 🖓 🕞 🖓                                                | ボタンを押下                                                   | 10 ファイル添付ボタン」を                     | :押下 🚺 🚺 🔞 フ:                                                                                                    | アイルを添付し完了 |
|--------------------------------------------------------------------------|----------------------------------------------------------|------------------------------------|----------------------------------------------------------------------------------------------------|-----------|
| ご依頼内容【詳細】                                                                | ()<br>()<br>()<br>()<br>()<br>()<br>()<br>()<br>()<br>() |                                    |                                                                                                    |           |
| ■775288                                                                  | <u>XT 3</u>                                              | s 漆付Zz-イル [0]                      |                                                                                                    |           |
| ステータス<br>依頼No Rq-000001286<br>依頼日<br>依頼只<br>依頼受付日<br>予確認効明9等<br>NHCP代理依頼 | (WWA) (MTF)//WWEUX)<br>当回面の一番<br>下までスクロー                 | ステータス 依頼内容作成中<br>再確認依頼日<br>再確認アラート |                                                                                                    |           |
| ▼ご依頼内容【詳細】                                                               | 14 CA2011<br>ル<br>編集 依頼 解約明細<br>新規メモ ファイル添付              | <b>選択</b><br>選択<br>                | マイルを依頼 Rq-<br>達録化して (ださい。<br>含く力、または参照ボタンをクリックしてファイルを検索し<br>イルを選択 選択されていません<br>たたのかりのして下さい。<br>たていたぶたする場合には1と2の動作を繰り返して (な<br>りマッグロードが完てすると下にコッイルを発り返して (な |           |
| 表示するレコードはありません                                                           | 0                                                        | (ファイル<br>ファイル<br>3.完了 税<br>完了      | ックッフロートが完了962、トレファイル情報が表示され。<br>条件<br>いをクリックして前ページに戻ってください。<br>ード中にクリックした場合はファイル添付を中止します。)                                                                 | #9°,/     |

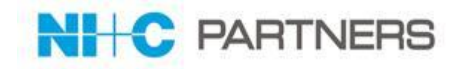

## STEP4 先ほど作成した依頼文書に解約対象の情報を登録します。

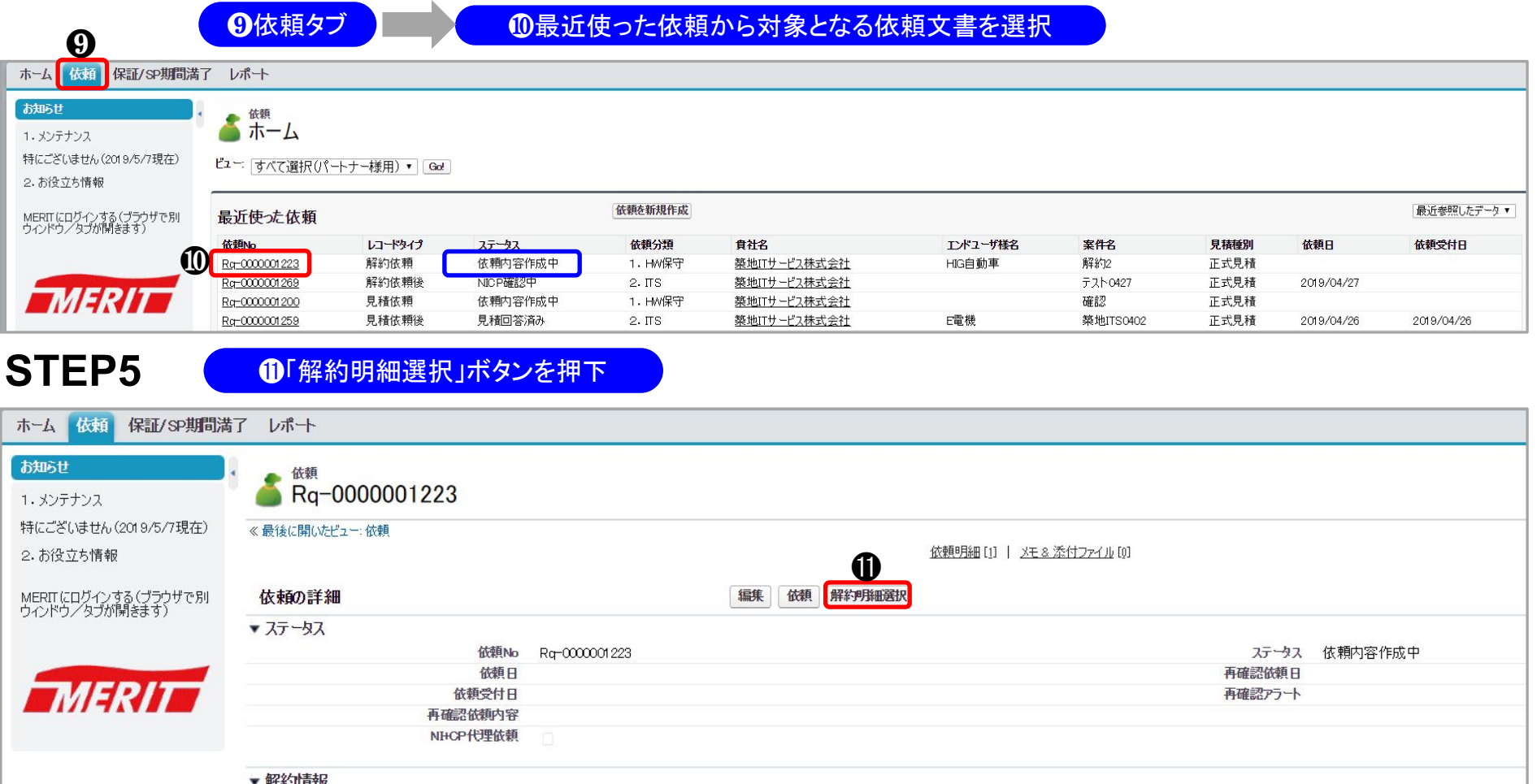

| 希望解约日    | 2019/06/25 | 解約日 🥥     |
|----------|------------|-----------|
| 解约方法     | 現契約情報から依頼  | 解約申込日時    |
| 解約理由     | リプレース      |           |
| 後継機種     |            |           |
| 解約処理完了日時 |            | 解約却下日時    |
| 例外解約理由   |            | 例外解約再発防止策 |
|          |            |           |

2-1

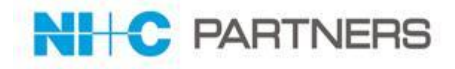

## STEP6 先ほど作成した依頼文書に解約対象の情報を登録します。

12「解約明細選択」ボタンを押下

13「明細追加」ボタンを押下

| ホーム 依頼 保証/SP期間満                          | 了レポート                         |                    |               |                                    |                   |
|------------------------------------------|-------------------------------|--------------------|---------------|------------------------------------|-------------------|
| お知らせ<br>1・メンテナンス                         | 🂰 Rq-0000001223               |                    |               |                                    | ステータスは「依頼内容       |
| 特にございません (2019/5/7現在)<br>2. お役立ち情報       | ≪ 最後に開いたビュー: 依頼               |                    | Ø             | 依頼明細[1]   <u>メモ&amp;添付ファイル</u> [0] | 作成中」となっていま<br>す。  |
| MERIT にログインする (ブラウザで別)<br>ウインドウ/タブが開きます) | 依頼の詳細                         |                    | 編集 依頼 解約明細選択  |                                    |                   |
|                                          | ▼ ステータス<br>依頼No<br>依頼日        | Rq-0000001223      |               |                                    | ステータス 広頼内容作成中     |
| MERIT                                    | 依赖受付日<br>再確認依赖内容<br>NHC22件理依赖 |                    |               |                                    | 再確認アラート           |
|                                          |                               |                    |               |                                    |                   |
|                                          | * 約44 51月410 希望解約日            | 2019/06/25         |               |                                    | 解約日 🥥             |
|                                          | 解約正法                          | 現契約情報から依頼<br>リプレース |               |                                    | 解約申込日時            |
|                                          | 後継機種                          |                    |               |                                    | 8265 trite in st. |
|                                          | 例外解約理由                        |                    |               |                                    | 例外解約再発防止策         |
|                                          |                               |                    |               |                                    |                   |
| HW保守                                     |                               |                    | ß             |                                    |                   |
|                                          |                               |                    | 明細追加          | 保存キャンセル                            |                   |
| パートナー様名 : 築地ITサー                         | ビス株式会社                        |                    |               |                                    |                   |
| 希望解約日:2019/07/01 解                       | 約受付時間は平日17時30分までです            |                    |               |                                    |                   |
|                                          |                               | 契約番号 エンドユー         | げ様名 製品型番 シリアル | レ サービス種別 設置先お客様番                   | 号 サービス終了日 最新終了日   |
|                                          |                               |                    | 明細追加          | 保存キャンセル                            |                   |

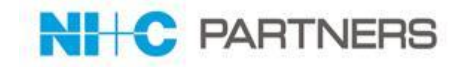

STEP6(続き)

10見積依頼の条件を入力し「検索」ボタンを押下

●解約対象に

●「決定」ボタンを押下

| 契約番号:    | エン   | ドユーザ様番号:  | エンドユーザ様名 | :       |             |        |
|----------|------|-----------|----------|---------|-------------|--------|
|          |      | 0         | 検索クリア    |         |             |        |
|          |      |           |          |         |             | 0件     |
|          |      |           |          | ※赤字のデータ | は解約期限が過ぎていま | す。     |
| ● 全選択/解除 | 契約番号 | エンドフーザ梯番号 | エンドコーザ様名 | 制品刑番    | シロアル        | サービス種間 |

画面が遷移

| 大时田勺    | Qu-0000 | 3109 エンドユ  | ーザ様番号:    | エンドユーザ様名: |         |             |            |
|---------|---------|------------|-----------|-----------|---------|-------------|------------|
|         |         |            | 村         | 検索 クリア    |         |             |            |
|         |         |            |           | 1         |         |             | 8件         |
|         |         |            |           |           | ※赤字のデータ | は解約期限が過ぎていま | <b>ð</b> . |
| □ 全選択// | 解除 契約   | 約番号        | エンドユーザ様番号 | エンドユーザ様名  | 製品型番    | シリアル        | サービス種      |
|         | Qu      | I-00003109 | 23456D    | 日本新聞社     | 181584A | AA11111     | IOS        |
| 2000    | -       |            | 224560    |           | 1015044 | AA11112     | IOS        |
|         | Qu      | 1-00003109 | 23456D    |           | 101304A | AAIIIIZ     | 105        |

| 9 |   | 4 |  |
|---|---|---|--|
| 6 | - |   |  |
| _ |   |   |  |

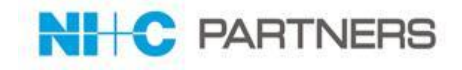

STEP6(続き) ①「保存」ボタンを押下 HW保守 Ð 保存 キャンセル 明細追加 パートナー様名:築地ITサービス株式会社 希望解約日: 解約可能日:2019/06/27 解約受付時間は平日17時30分までです エンドユーザ様名 製品型番 シリアル サービス種別設置先お客様番号 サービス終了日 最新終了日 契約番号 日本新聞社 181584A AA11111 IOS 23456D WURR. Qu-00003109 4000/12/31 4000/12/31 日本新聞社 AA11112 IOS MURR Qu-00003109 181584A 23456D 4000/12/31 4000/12/31 明細追加 保存 キャンセル

#### 解約期限を過ぎた場合は以下のようにエラーが表示されます。 その場合は「例外的に依頼する理由」及び「再発防止策」を記入の上、ご依頼をお願いします。

| 「例外的に依頼する」及び「再発防止策」を記入                                                                                                    |                      |             |          |         |         |                 |          |            |            |
|----------------------------------------------------------------------------------------------------|----------------------|-------------|----------|---------|---------|-----------------|----------|------------|------------|
| HW保守                                                                                                    |                      |             |          |         |         |                 |          |            |            |
| 明細追加保存キャンセル                                                                                                    |                      |             |          |         |         |                 |          |            |            |
| パートナー様名:築地ITサービス株式会社                                                                                                    | パートナー様名:築地ITサービス株式会社 |             |          |         |         |                 |          |            |            |
| 希望解約日:2019/06/25 解約可能日:2019/06/27角                                                                                                    | 解約受付                 | 時間は平日17時3   | 0分までです   |         |         |                 |          |            |            |
| ● エラー:<br>解約期限を過ぎた契約が選択されています。希望解約日を変更してください。<br>やむを得ない理由で依頼をする場合は下記フォームにご記入ください。<br>エヌアイシー・パートナーズの担当者よりご連絡させていただきます。 ※例外的に依頼をする理由 ※再発防止策 |                      |             |          |         |         |                 |          |            |            |
|                                                                                                    | //                   |             |          |         |         |                 |          |            |            |
|                                                                                                    |                      | 契約番号        | エンドユーザ様名 | 製品型番    | シリアル    | サービス種別          | 設置先お客様番号 | サービス終了日    | 最新終了日      |
|                                                                                                    | 削除                   | Qu-00003109 | 日本新聞社    | 181584A | AA11111 | IOS             | 23456D   | 4000/12/31 | 4000/12/31 |
|                                                                                                    | 削除                   | Qu-00003109 | 日本新聞社    | 181584A | AA11112 | IOS             | 23456D   | 4000/12/31 | 4000/12/31 |
|                                                                                                    |                      |             | BE       | 細追加     | 保       | <b>)</b><br>存 キ | ヤンセル     |            |            |

| 2-1                                     | 解約依頼                                                                                                   | 夏を行う                                                                 |                                   |                                           | HC PARTNERS                                   |
|-----------------------------------------|----------------------------------------------------------------------------------------------------|----------------------------------------------------------------------|-----------------------------------|-------------------------------------------|-----------------------------------------------|
| STEP7<br>1) 画面下<br>ホーム 広頼 見積/契約 保証/     | ·部の「依頼明細」表示され<br>/SP期間満了 レポート                                                                          | た解約対象の情報を確                                                           |                                   | の「依頼送信」ボタン押下                              | OK」ボタンを押下                                     |
| を頼<br>Rq-0000011194<br>《最後に開いたビュー: 依頼   |                                                                                                    |                                                                      |                                   | ★ <mark>注意事</mark><br>依頼送信<br>れたユー        | <mark>項</mark><br>ボタンは解約の権限が付与さ<br>ザのみ実施可能です。 |
| <b>依頼の詳細</b><br>▼-<br>【依頼 ~             | ● 依頼送信 再依頼                                                                                             | 編集 解約明細選択                                                            |                                   |                                           |                                               |
| <b>佐頼明細</b><br>アウション エンドユーザ名<br>編集 株式会社 | ~途中 <b>画面省</b> [                                                                                       | <b>格~</b><br>製品番号<br>8202E4D                                         | ۶<br>JJ7Jb                        | 見積/契約明細番                                  | 号                                             |
| メモ & 添付ファイル<br>表示するレコードはありません           | 新規大王                                                                                                   | <u>ファイル添付</u><br>merit.nicpartners.co.jp の内容<br>依頼を行います。<br>よろしいですか? | <b>ок</b> ++уд//                  |                                           |                                               |
| 《<br>《<br>↓<br>又                        | 依頼<br>Rq-000000021<br>後に開いたビューへ<br>積の詳細<br>テータス<br>依頼No Rq-00000<br>依頼日 2019/04/<br>依頼受付日<br>NH-CP代理依頼 | 00021                                                                | 依頼明細 [1]   <u>メモ&amp;添付ファイル</u> [ | [0]<br>ステータス NICP確認中<br>再確認な頻日<br>再確認アラート | ステータスは「NICP確認<br>中」となっています。                   |
| (                                       | 弊社より                                                                                                   | 解約完了のメー                                                              | ールが送付さ                            | れます。                                      | )                                             |

2-2 解約取消依頼を行う NHC PARTNERS ①解約取消対象(解約処理完了ステータス) ③「OK」ボタン ②依頼送信ボタン STEP1 の解約依頼(Qu)の画面を開く を押下 を押下 ★注意事項 解約処理が完了したものについてのみMERIT-Serviceよ 依頼 り「解約取消依頼」が実施ができます。 Ra-0000011088 ただし、IBM保守契約案件で、解約日までの期間が 《 最後に開いたビュー: 依頼 1ヶ月以上ある場合のみ有効です。 解約処理完了通知前に取消を行いたい場合には 依頼の詳細 メールにてご連絡ください。 ▼解約処理完了後に解約取消依頼を行いたい場合は下記より「依頼送信」を押下ください ▶ 2 依賴送信 再依頼 解約取消依頼 ステータスは マステータス 「解約処理完了」 解約処理完了 ステータス 症詞体萌日 となっています。 sbo-meritservice.cs112.force.com の内容 解約取消依頼しますが、よろしいでしょうか。 6 キャンセル OK 着 <sup>依頼</sup> Rq-0000011088 ≪ 最後に開いたビュー: 依頼

 依頼の詳細

 ▼ 解約処理完了後に解約取消依頼を行いたい場合は下記より「依頼送信」を押下ください

 ● 依頼送信 再依頼

 ▼ ステータス

 依頼No Rq-0000011088

 ステータス

ステータスは 「解約取消依頼中」とな ります。

解約の取消が完了しましたら弊社より解約取消完了のメールが送付されます。

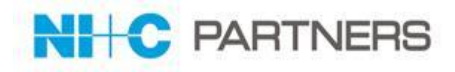

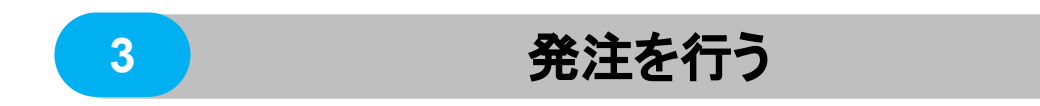

#### 発注を行う

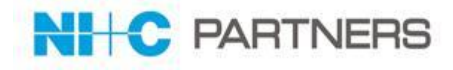

#### 1)発注方法

|          | ご依頼方法                                                                                                    |
|----------|----------------------------------------------------------------------------------------------------|
| 依頼画面から   | <ol> <li>1. 依頼画面を開きます。</li> <li>2. 「最近使った依頼」から発注対象を選択</li> <li>3. 「見積/契約」一覧から発注対象を選択</li> <li>4. 必要事項記入し「発注」ボタンを押下</li> </ol> |
| レポート画面から | レポート画面の「見積一覧」より発注依頼対象を選択し、発注処理を行うことが可能                                                                                        |
| メールから    | 正式見積回答時に弊社より送付されるメールに記載されたRLから発注処理を行います。<br>※正式見積回答のメールは見積依頼者へ送付されます。                                                         |

#### 2)発注処理の流れ

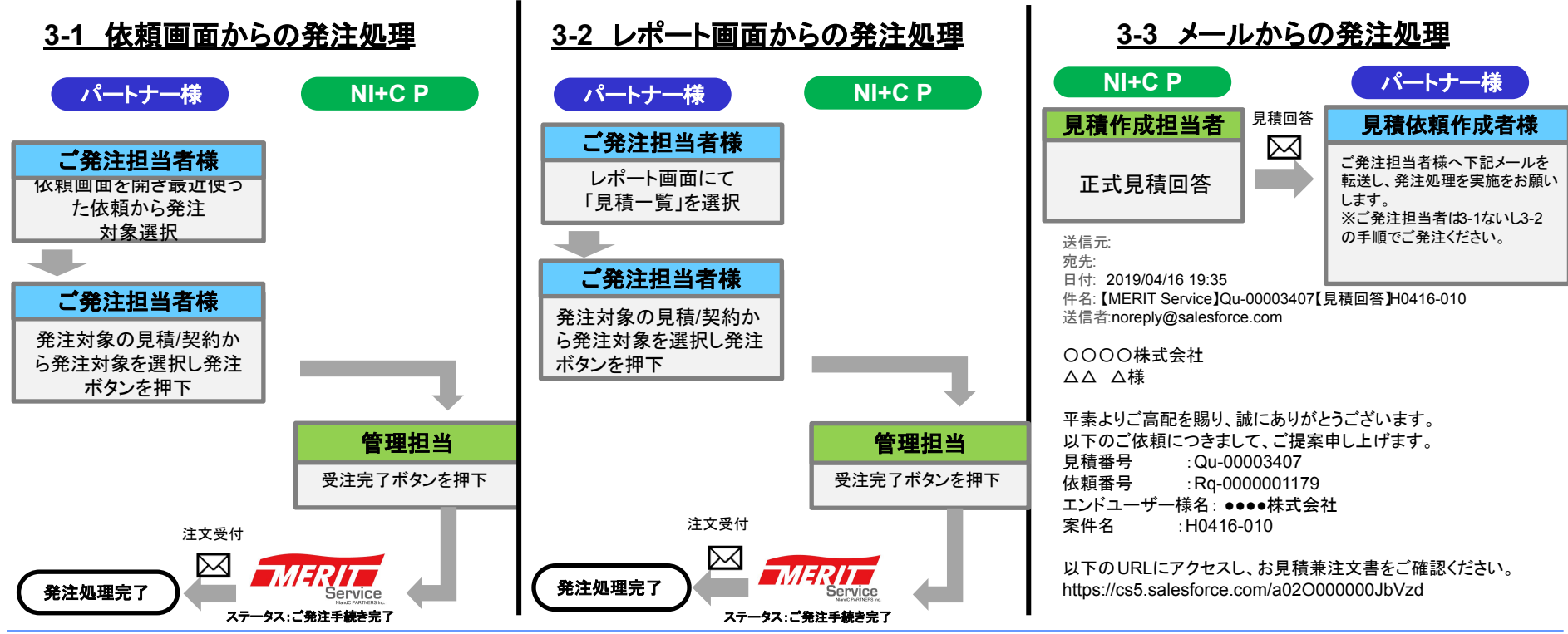

Copyright © 2024 NlandC Partners Inc.

|                | ①依頼タブ                                                                                                    |                                                                                                    | 2是;                                                            |                                                                          |                                                                                       |                                    |                                                                   | 2 面面切麸                                               | わし後                                    |            |
|----------------|----------------------------------------------------------------------------------------------------|----------------------------------------------------------------------------------------------------|----------------------------------------------------------------|--------------------------------------------------------------------------|---------------------------------------------------------------------------------------|------------------------------------|-------------------------------------------------------------------|------------------------------------------------------|----------------------------------------|------------|
|                |                                                                                                    |                                                                                                    | C HX L                                                         | 四 役つにら                                                                   | 見積/契約から家                                                                              | す象を選択                              | 3.1.1.1.1.1.1.1.1.1.1.1.1.1.1.1.1.1.1.1                           | /契約の見                                                | 積番号を                                   | F選         |
| 類保証/SP期間       | 荷了 レポート                                                                                                    |                                                                                                    |                                                                |                                                                          |                                                                                       |                                    |                                                                   |                                                      |                                        |            |
|                | ▲ 依頼                                                                                                    |                                                                                                    |                                                                |                                                                          |                                                                                       |                                    |                                                                   | . 24:计/                                              |                                        | ····       |
| λ              | 🔵 ホーム                                                                                                    |                                                                                                    |                                                                |                                                                          |                                                                                       |                                    |                                                                   | : 光注1                                                | 以利り 肥く                                 | <b>\</b> / |
| さん(2019/5/7現在) | ビュー: すべて選択(パート:                                                                                               | ナー様用)▼ Go!                                                                                                    | ]                                                              |                                                                          |                                                                                       |                                    |                                                                   | ース                                                   |                                        |            |
| 清幸辰            |                                                                                                    |                                                                                                    | ···                                                            |                                                                          |                                                                                       |                                    |                                                                   |                                                      | 回答済み                                   |            |
| インする(ブラウザで別    | 最近使った依頼                                                                                                    |                                                                                                    |                                                                | 依頼を新加                                                                    | 則作成                                                                                   |                                    |                                                                   |                                                      |                                        | 最          |
| ブが開きます)        | 依頼No                                                                                                    | レコードタイプ                                                                                                    | 入亍一タス                                                          | 依頼分類                                                                     | 貴社名                                                                                   | エンドユーザ様名                           | 案件名                                                               | 見積種別                                                 | 依頼日                                    | 依          |
|                | Rg-0000001173                                                                                                 | 見積依頼後                                                                                                    | 見積回答済み                                                         | 1.HW保守                                                                   | 築地ITサービス株式会社                                                                          | 日本新聞社                              | H0416-005                                                         | 正式見積                                                 | 2019/04/16                             | 201        |
|                | Ra-000001217                                                                                                  | 見積依頼後                                                                                                    | 見積回答済み                                                         | 1.HW保守                                                                   | 築地ITサービス株式会社                                                                          | 日本新聞社                              | 代理発注確認                                                            | 正式見積                                                 | 2019/04/18                             |            |
|                |                                                                                                    |                                                                                                    | 日和同次公立。                                                        | 2. ITS                                                                   | 日本情報通信株式会社                                                                            |                                    | 【TEST】和尚_SV6_委託                                                   | 正式見積                                                 | 2019/04/16                             | 201        |
| ERIT           | Rg-0000001165                                                                                                 | 見積依頼後                                                                                                    | 元恒凹合角の                                                         |                                                                          |                                                                                       |                                    |                                                                   |                                                      |                                        |            |
| ERIT           | Rg-0000001165<br>Rg-0000001167                                                                                | 見積依頼後<br>見積依頼後                                                                                                    | 見積回答済み                                                         | 2. ITS                                                                   | 日本情報通信株式会社                                                                            |                                    | 【TEST】ストレージQA_SV2_委託                                              | 正式見積                                                 | 2019/04/16                             | 201        |
| ERIT           | Rg-000001165<br>Rg-000001167<br>Rg-0000001223                                                                 | <ul> <li>見積依頼後</li> <li>見積依頼後</li> <li>解約依頼</li> </ul>                                                                        | 見積回答済み<br>依頼内容作成中                                              | 2.ITS<br>1.HW保守                                                          | <u>日本情報通信株式会社</u><br>築地ITサービス株式会社                                                     | HIG自動車                             | 【TEST】ストレージQA_SV2_委託<br>解約2                                       | 正式見積<br>正式見積                                         | 2019/04/16                             | 201        |
| ERIT           | Rg=0000001165<br>Rg=0000001167<br>Rg=0000001223<br>Rg=0000001222                                              | 見積依頼後       見積依頼後       解約依頼       解約依頼                                                                                       | 元積回答済み     見積回答済み     依頼内容作成中     依頼内容作成中                      | 2.ITS<br>1.HW保守<br>1.HW保守                                                | <u>日本情報通信株式会社</u><br>築地ITサ <u>ービス株式会社</u><br>築地ITサービス株式会社                             | HIG自動車<br>HIG自動車                   | 【TEST】ストレージQA_SV2_委託<br>解約2<br>解約3                                | 正式見積<br>正式見積<br>正式見積                                 | 2019/04/16                             | 201        |
| ERIT -         | Rg-000001165<br>Rg-000001167<br>Rg-000001167<br>Rg-000001222<br>Rg-000001222<br>Rg-000001200                  | 見積依頼後       見積依頼後       解約依頼       解約依頼       見積依頼                                                                            | 元何回答病の<br>見積回答済み<br>依頼内容作成中<br>依頼内容作成中<br>依頼内容作成中              | 2. ITS<br>1. HW保守<br>1. HW保守<br>1. HW保守                                  | <u>日本情報通信株式会社</u><br>築地 <u>ITサービス株式会社</u><br>築地ITサービス株式会社<br>築地ITサービス株式会社             | HIG自動車<br>HIG自動車                   | 【TEST】ストレージのA_SV2委託<br>解約2<br>解約<br>確認                            | 正式見積<br>正式見積<br>正式見積<br>正式見積<br>正式見積                 | 2019/04/16                             | 201        |
| ERIT           | Rg-000001165<br>Rg-000001167<br>Rg-000001222<br>Rg-000001222<br>Rg-000001220<br>Rg-000001200<br>Rg-000001177  | 見積依頼後         見積依頼後         解約依頼         解約依頼         見積依頼         見積依頼         見積依頼         見積依頼         見積依頼         見積依頼   | 元預回答,済み<br>見積回答,済み<br>依頼内容作成中<br>依頼内容作成中<br>依頼内容作成中<br>見積回答,済み | 2. ITS<br>1. HW保守<br>1. HW保守<br>1. HW保守<br>1. HW保守<br>1. HW保守            | 日本情報通信株式会社<br>築地 <u>ITサービ2株式会社</u><br>築地ITサービ2株式会社<br>築地ITサービ2株式会社<br>築地ITサービ2株式会社    | HIG自動車<br>HIG自動車<br>日本新聞社          | 【TEST】ストレージのA_SV2.委託<br>解約2<br>解約<br>確認<br>H0416-008              | 正式見積<br>正式見積<br>正式見積<br>正式見積<br>正式見積<br>正式見積         | 2019/04/16                             | 201        |
| RIT            | Rg-000001165<br>Rg-000001167<br>Rg-000001222<br>Rg-000001222<br>Rg-000001220<br>Rg-000001177<br>Rg-0000011216 | 見積依頼後         見積依頼後         解約依頼         解約依頼         見積依頼         見積依頼         見積依頼         見積依頼         見積依頼後         見積依頼後 | 元俱回答, 所                                                        | 2. ITS<br>1. HW保守<br>1. HW保守<br>1. HW保守<br>1. HW保守<br>1. HW保守<br>1. HW保守 | 日本情報通信抹去会社<br>築地口サービス抹式会社<br>築地口サービス抹式会社<br>築地口サービス抹式会社<br>築地口サービス抹式会社<br>築地口サービス抹式会社 | HIG自動車<br>HIG自動車<br>日本新聞社<br>日本新聞社 | 【TEST】ストレージのA_SV2委託<br>解約2<br>解約3<br>確認2<br>H0416-008<br>0418-001 | 正式見積<br>正式見積<br>正式見積<br>正式見積<br>正式見積<br>正式見積<br>正式見積 | 2019/04/16<br>2019/04/16<br>2019/04/18 | 201        |

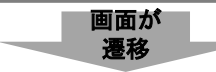

| ホーム 依頼 保証/SP期間満                   | 了 レポート                                                |         |         |              |            |                    |           |             |  |  |
|-----------------------------------|-------------------------------------------------------|---------|---------|--------------|------------|--------------------|-----------|-------------|--|--|
| お知らせ<br>1. メンテナンス                 |                                                       | 7       |         |              |            |                    |           | 印刷用定表示      |  |  |
| 特にございません(2019/5/7現在)<br>2. お役立ち情報 | < 最後に間, 先ビュー: 依頼<br>(訪問明編1)   見様(契約)1)   えモル添けファイル(0) |         |         |              |            |                    |           |             |  |  |
| MERITにログインする(ブラウザで別               | 依頼の詳細                                                 |         |         |              |            |                    |           |             |  |  |
| - パントリン 生力が崩滅ます)                  | <u>-</u> -β1                                          |         |         | ~途中画词        | 面省略~       |                    |           |             |  |  |
|                                   | 🧶 依束即月細                                               |         |         |              |            |                    |           |             |  |  |
|                                   | アクション エンドユーザ名                                         | 製品番号    | 希望数量    | 希望月数 シリアル    | 希望サービス開始日  | 希望サービス種別レ希望サービス時間帯 |           | 依赖明绪 No.    |  |  |
|                                   | 編集 日本新聞社                                              | 181584A |         | AA 11 119    | 2019/07/15 | IOS/B(12x6)        |           | Rd-00001152 |  |  |
|                                   | ◎ 見積/契約                                               |         |         |              |            |                    |           |             |  |  |
|                                   | アクション 見積番号                                            | ステータス   | 依赖分類    | パートナー機名      | エンドユーザ様名   | 案件名                | ご提供金額(一括) | ご提供金額(定期払)  |  |  |
|                                   | 1 Qu-00003433                                         | 見積ご回答済み | 1. HW保守 | 築地ITサービス株式会社 | 日本新聞社      | 代理発注確認             | ¥0        | ¥88,000     |  |  |

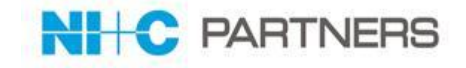

#### STEP2

#### ④ご発注対象案件の明細画面に遷移したら「編集」ボタンを押下

| ホーム 依頼 保証/SP期間清                       | むしん アンビン しょうしょう しょうしょう しょう |                                                                                                    | 1        |
|---------------------------------------|----------------------------------------------------------------------------------------------------|----------------------------------------------------------------------------------------------------|----------|
| お知らせ                                  | - UB (22%)                                                                                                    |                                                                                                    | 印刷用に表示   |
| 1. メンテナンス                             | Qu-00003433                                                                                                    |                                                                                                    |          |
| 特にござしません(2019/5/7現在)                  | → フィードを非表示                                                                                                    |                                                                                                    |          |
| 2.お役立ち情報                              | 🐵 投稿 🏭 ファイル 🥒 新規ToDo 📞 活動の記録                                                                                                    | G 770-33                                                                                                    |          |
| MERITにログインする(ブラウザで別<br>ウィンドウ/タブが閉きます) | 12入5る                                                                                                    | 共有 77日-されている                                                                                                    |          |
|                                       | Q. 本于 <i>大化</i> 200百年。                                                                                                    | フォローぞれている人はい地せん。                                                                                                    |          |
|                                       | - 1 3001 911 (0030 M) -                                                                                                    |                                                                                                    |          |
|                                       | 更新はありません。                                                                                                    |                                                                                                    |          |
|                                       | 《最後に間にたビュー: 依頼                                                                                                    | 見様/契約明編(1)   メモ & 添付ファイル(1)                                                                                                    |          |
|                                       |                                                                                                    | (2世) 「171日、27 第11日)「171日、27 第11日・///、・・・、) 「171日 休み第2マクル                                                                                                    |          |
| 1                                     |                                                                                                    | ask [11]2_CY#TATT [11]2_CY#TATT [11]2_CY#TATT [11]2_CW#TATT [11]2_CW#TATTT [11]2_CW#TATTT [11]2_CW#TATTT [11]2_CW#TATTT [11]2_CW#TATTT [11]2_CW#TATTT [11]2_CW#TATTT [11]2_CW#TATTT [11]2_CW#TATTTT [11]2_CW#TATTTT [11]2_CW#TATTTT [11]2_CW#TATTTTTTTTTTTTTTTTTTTTTTTTTTTTTTTTTTT |          |
|                                       | ▼パートナー様情報<br>ステータス 見様ご回答済み                                                                                                    | ステータス変更 発注                                                                                                    |          |
|                                       | 受注管理番号                                                                                                    |                                                                                                    |          |
|                                       | パートナー紙名 脱地口サービス株式会社<br>パートナー紙ユーザ名 築地太郎                                                                                                    | パートナー価量号 A0999                                                                                                    |          |
|                                       | 依頼に担当者名 疑地 太郎<br>パートナー維部署名 購買部                                                                                                    | パートナー維密業に担当者名 パートナー維密業部署名                                                                                                    |          |
|                                       | パートナー経電話番号<br>パートナー経電話番号                                                                                                    | パートナー雄営業電話番号<br>パートナー雄営業の両辺を1/2                                                                                                    |          |
|                                       | パートナー紙発注番号                                                                                                    | () 1.5 PREMIC (2004) 1.651                                                                                                    |          |
|                                       | パートナー構発注処理日                                                                                                    |                                                                                                    |          |
|                                       | ☆パートナー 継筆注処理ご担当者名<br>変更契約日の                                                                                                    | 会NUCP代理第注处理担当者                                                                                                    |          |
|                                       | 支更現影線結準理日の                                                                                                    | 支更契約書号の                                                                                                    |          |
|                                       | <b>美更双阶段结选理目</b> 〇                                                                                                    | 支更及約番号⊘                                                                                                    |          |
|                                       | 定更契約日母<br>支更契約締結処理日母                                                                                                    | 画面が                                                                                                    |          |
|                                       |                                                                                                    | 遷移                                                                                                    |          |
|                                       |                                                                                                    |                                                                                                    |          |
| STFP3                                 | 6パートナー様発注番号及び発                                                                                                    | 注日を記入                                                                                                    |          |
|                                       |                                                                                                    |                                                                                                    |          |
| ホーム 依頼 保証/SP期間海                       | 行 レポート                                                                                                    |                                                                                                    |          |
| お知らせ                                  |                                                                                                    |                                                                                                    |          |
| 1.メンテナンス<br>特にございません (2019/5/7理在)     | Uu=00003433                                                                                                    |                                                                                                    |          |
| 2.お役立ち情報                              | 見積/契約勿編集                                                                                                    | 保存 ++>之ル                                                                                                    |          |
| MERITにログインする(ブラウザで別                   | パートナー様情報                                                                                                    |                                                                                                    | ■ = 必須情報 |
| ウィンドウ/タブが開きます)                        | パートナー縦名 鉱地ITサービス株式会社<br>パートナー縦発注番号                                                                                                    |                                                                                                    |          |
|                                       | 8 パートナー構発注日 [2019/04/22]                                                                                                    |                                                                                                    |          |
| MERIT                                 | 不一下了一種稻主処理日 2019/04/22<br>変更契約日の                                                                                                    |                                                                                                    |          |
|                                       | 変更契約時結処理日の<br>変更契約日 <b>②</b>                                                                                                    | 変更契約番号(0)                                                                                                    |          |
|                                       | 変更契約缔結処理日 <b>②</b><br>変更契約日③                                                                                                    | 变更现的番号②                                                                                                    |          |
|                                       | 変更现約締結処理日(3)                                                                                                    | 変更双約番号③                                                                                                    |          |
|                                       | 案件情報                                                                                                    |                                                                                                    |          |

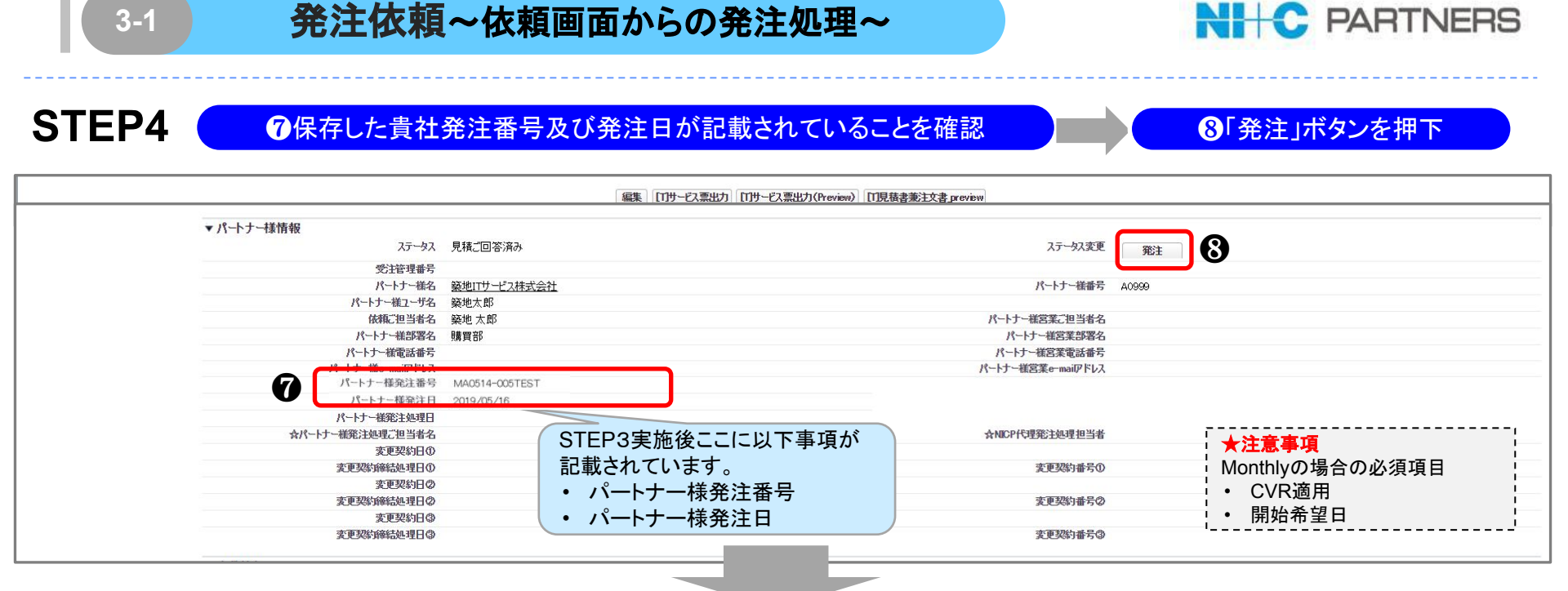

STEP5

#### 9発注ボタンを押すとご注文番号/ご注文日/ご注文担当者が印字された見積書兼注文書が生成されます。 ステータスは「発注書処理中」に遷移します。(パートナー様の発注処理はこれで完了です。)

| 見積/契約の詳細        |          | 編集サービス票出                                                        | カ サービス票出力(Preview)                               |          |
|-----------------|----------|-----------------------------------------------------------------|--------------------------------------------------|----------|
| パートナー様情報        | 9 🗸      | <sup>データス 発注処理中</sup> *ご注意*この時点では<br>弊社からの注文受領をも<br>概ね1営業日以内程度で | まだご契約完了しておりません!<br>ってご契約になります。<br>ご注文受理通知をいたします。 | ステータス変更  |
| ***パートナー様/NI+CF | > 共有欄*** |                                                                 |                                                  |          |
| メモ & 添付ファイル     |          | 新規メモファイル添付                                                      |                                                  |          |
| アクション           | 種別       | <b>拉</b> / h. h.                                                | 最終更新                                             | 作成者      |
| 編集   参照   削除    | 添付ファイル   | <u> </u>                                                        | 2023/11/24 16:11:45                              | 築地四郎(購買) |
| 編集 参照 削除        | 添付ファイル   | 网络帕帕耳真性中间间的无植来注义者No.Gu-coor4955.pdf                             | 2023/11/24161027                                 | NI+CP    |

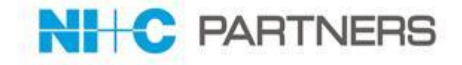

**STEP6** 

3-1

#### ステータスが「ご発注受理済み」になったことをご確認

|                  |              | 編集 [T]サービス票出力 [T]サービス票出力(Preview) [T]見積書兼注文書_preview |                |  |  |
|------------------|--------------|------------------------------------------------------|----------------|--|--|
| ▼ パートナー様情報       |              |                                                      |                |  |  |
| ステータス            | ご発注受理済み      | 当社会理処理が完了しますと                                        | ステータス変更        |  |  |
| 受注管理番号           | Ac-00003638  | コークロングリンティーション                                       |                |  |  |
| パートナー様名          | 築地ITサービス株式会社 | となります。                                               | パートナー様番号 A0999 |  |  |
| パートナー様ユーザ名       | 築地太郎         |                                                      | )              |  |  |
| 依頼ご担当者名          | 築地 太郎        | ንየ-ተ                                                 | トナー様営業ご担当者名    |  |  |
| パートナー様部署名        | 購買部          | j                                                    | パートナー様営業部署名    |  |  |
| パートナー様電話番号       |              | <i>ر</i> اد ا                                        | ートナー様営業電話番号    |  |  |
| パートナー様e-mailアドレス |              | パートナ                                                 | ー様営業e-mailアドレス |  |  |
| パートナー様発注番号       | tsukiji0003  |                                                      |                |  |  |
| パートナー様発注日        | 2019/05/16   |                                                      |                |  |  |
| パートナー様発注処理日      | 2019/05/16   |                                                      |                |  |  |
| ☆パートナー様発注処理ご担当者名 | 築地 太郎        | なNIC                                                 | CP代理発注処理担当者    |  |  |

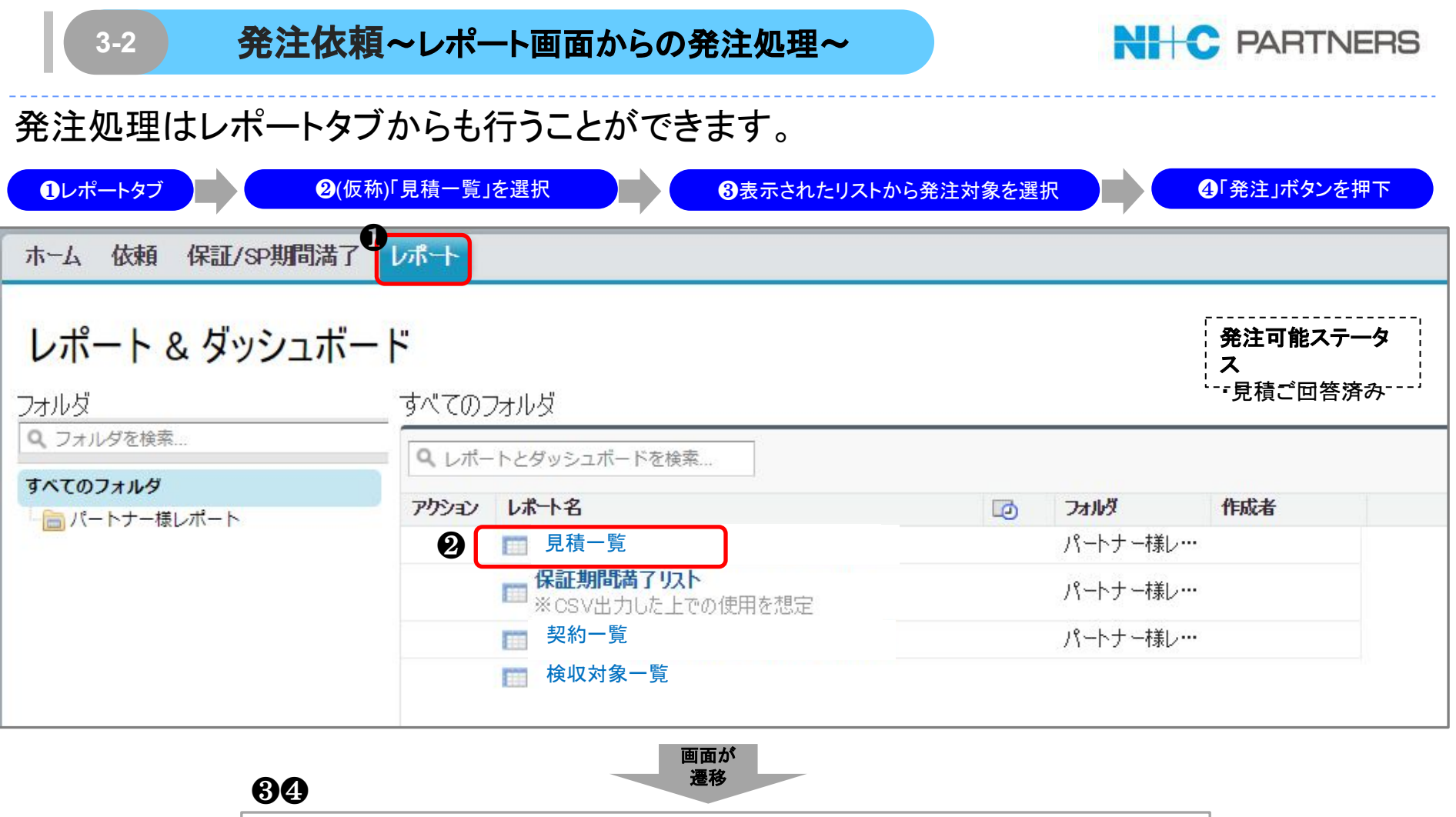

# 表示された見積一覧から発注依頼対象を選択し「発注」ボタンを押下してください。

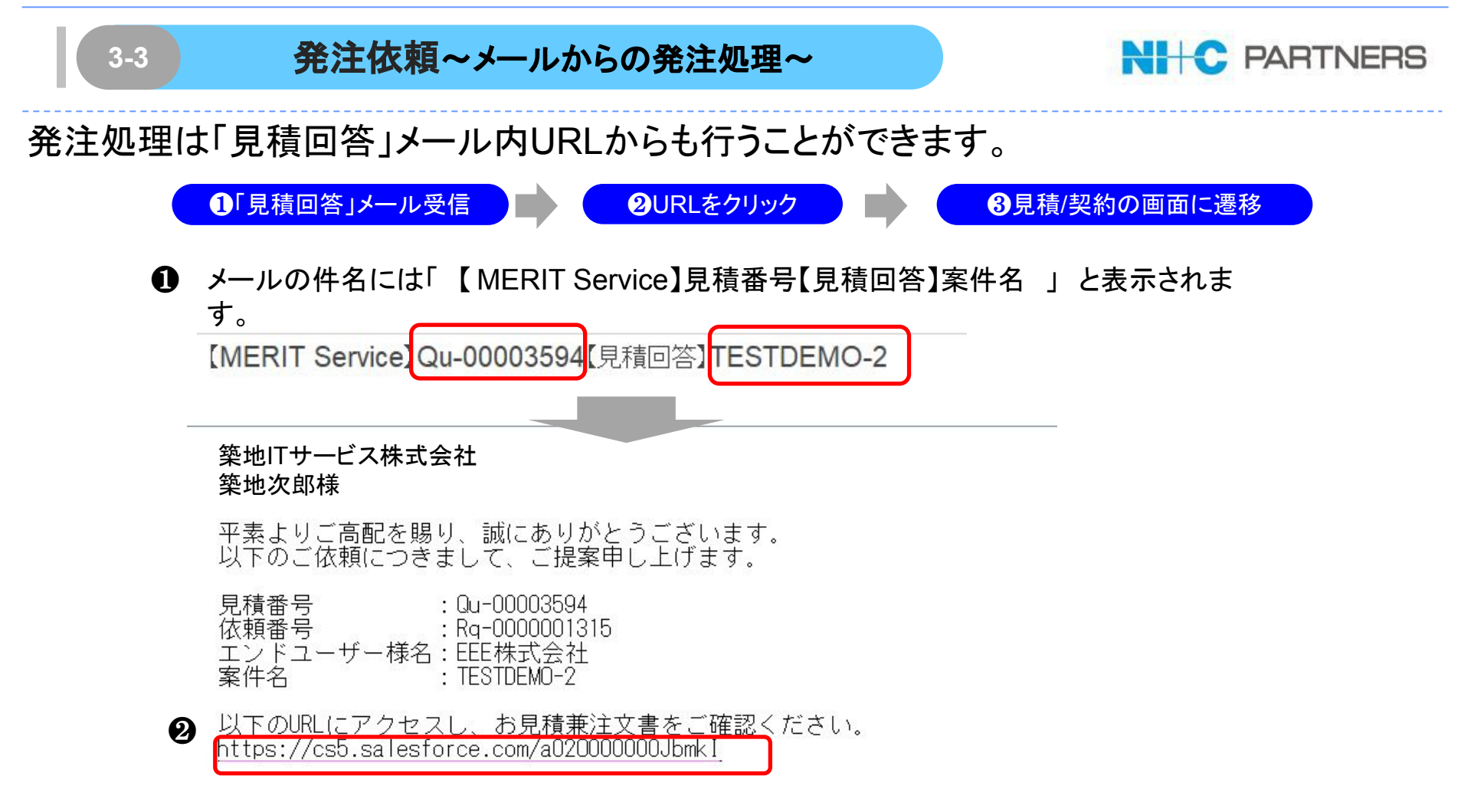

#### ※画面遷移以後は、3-1の 4以降の手順と同様になります。

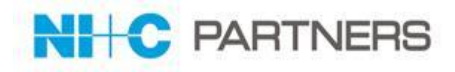

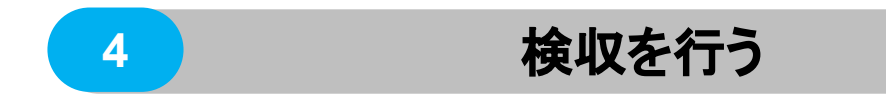

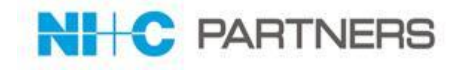

#### 1)検収方法

#### 検収処理が必要なサービスは「ITサービス」のみです。

|          | ご依頼方法                                                                                                    |
|----------|----------------------------------------------------------------------------------------------------|
| 依頼画面から   | <ol> <li>1. 依頼画面を開きます。</li> <li>2. 「最近使った依頼」から検収対象を選択</li> <li>3. 「見積/契約明細」の明細番号を選択</li> <li>4. 「検収日」へ検収日付を入力し保存します。</li> <li>※ITサービスの場合は添付されているNI+C Pサービス票を確認又はダウンロードが可能</li> </ol> |
| レポート画面から | レポート画面の「検収対象一覧」より検収対象を選択し、検収処理を行うことが可能                                                                                                    |

2)検収処理の流れ

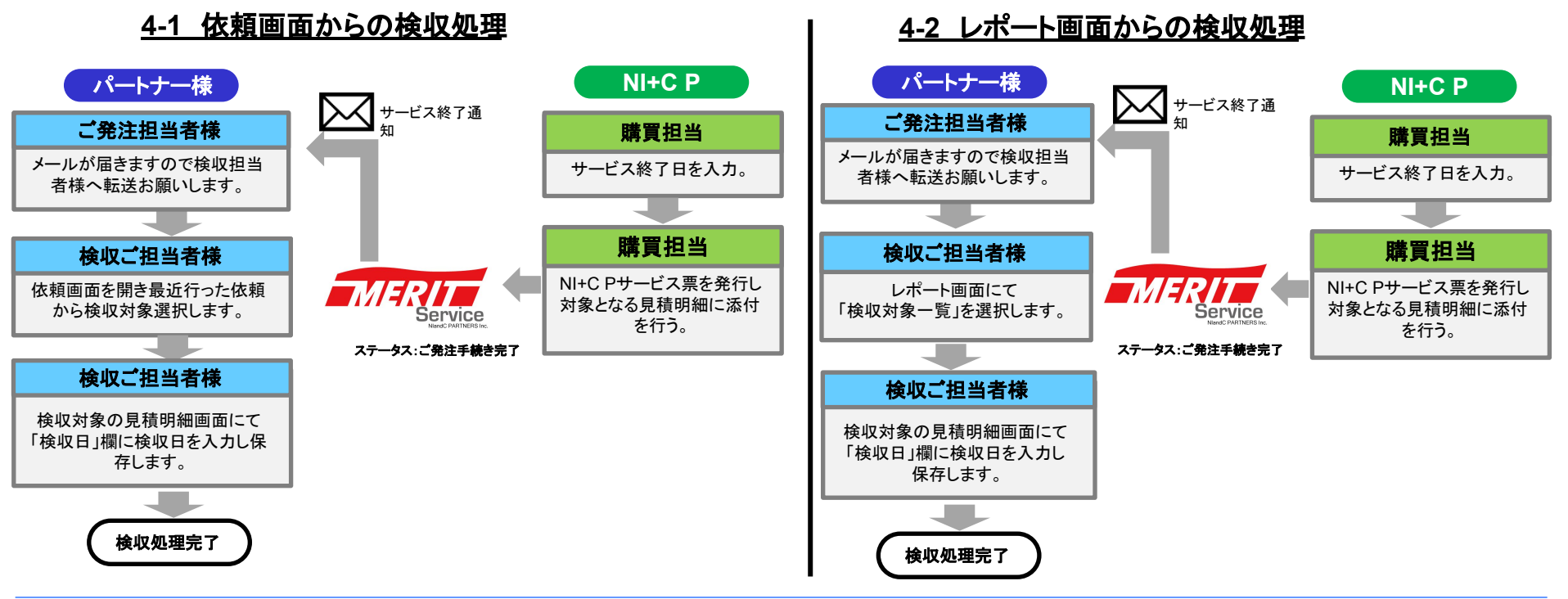

4-1

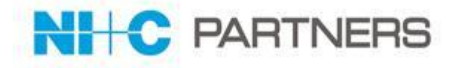

#### 検収処理は「依頼」タブより行うことができます。

STEP1

5

①依頼タブ

#### 2最近使った見積/契約から検収対象を選択

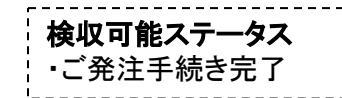

| mest.                              | The second second    |             |               |          |               |          |                      |      |            |            |
|------------------------------------|----------------------|-------------|---------------|----------|---------------|----------|----------------------|------|------------|------------|
| M D G                              | 1 🥿 依頼               |             |               |          |               |          |                      |      |            |            |
| メンテナンス                             |                      |             |               |          |               |          |                      |      |            |            |
| こございません(2019/5/7現在)                | ▲ビュー: すべて選択(パー       | -トナー様用)▼ Ga | D!            |          |               |          |                      |      |            |            |
| お役立ち情報                             | 9                    |             |               |          |               |          |                      |      |            |            |
|                                    | <b>具)后体。土井枝</b>      |             |               | 依頼を新     | 規作成           |          |                      |      |            | 最近参照したデータ  |
| RITにロクインする(フラウサで別)<br>ンドウ/タブが開きます) | 取担任つた1次期             |             |               |          |               |          |                      |      |            |            |
|                                    | 依頼No                 | レコードタイプ     | <u>አታ-</u> ቃአ | 依賴分類     | <b>貴</b> 社名   | エンドユーザ様名 | 案件名                  | 見積種別 | 依頼日        | 依賴受付日      |
|                                    | <u>Rg-000000938</u>  | 見積依頼後       | 見積回答済み        | 3. クラウド等 | 築地ITサービス株式会社  |          | DEM00312-001         | 正式見積 | 2019/08/12 | 2019/08/12 |
|                                    | Rg-0000001167        | 見積依頼後       | 見積回答済み        | 2. ITS   | 日本情報通信株式会社    |          | 【TEST】ストレージQA_SV2_委託 | 正式見積 | 2019/04/16 | 2019/04/16 |
| MERIT                              | Rg-0000001139        | 見積依頼        | 依頼内容作成中       | 1.H₩保守   | 築地ITサービス株式会社  |          | ABC商事                | 概算見積 |            |            |
|                                    | Rg-0000001114        | 見積依頼        | 依頼内容作成中       | 1.HW保守   | 築地ITサービス株式会社  |          | AAA                  | 正式見積 |            |            |
|                                    | Rg-000000841         | 見積依頼後       | NICP確認中       | 1.HW保守   | 築地ITサービス株式会社  | 日本新聞社    | テスト                  | 正式見積 | 2019/08/12 |            |
|                                    | <u>Rg-0000000945</u> | 見積依頼        | 依頼内容作成中       | 1.HW保守   | 築地ITサービス株式会社  | 東京観光株式会社 | test                 | 正式見積 |            |            |
|                                    | Rg-000000944         | 見積依頼後       | NICP確認中       | 3. クラウド等 | 築地ITサービス株式会社  |          | DEM00312-001         | 正式見積 | 2019/08/13 |            |
|                                    | Rg-000000943         | 見積依頼        | 依頼内容作成中       | 3. クラウド等 | 築地ITサービス株式会社  |          | test                 | 正式見積 |            |            |
|                                    | Rg-000000942         | 見積依頼後       | NICP確認中       | 3. クラウド等 | 築地ITサービス株式会社  |          | dema20190313         | 正式見積 | 2019/03/13 |            |
|                                    | Ra-000000940         | 見藉依頼        | 依頼内容作成中       | 3. クラウド等 | 築地ITサード"2株式会社 |          | DEM00312-002         | 正式見積 |            |            |

| <b>14 T</b> | - |
|-------------|---|
|             |   |

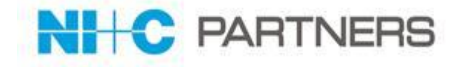

#### STEP2 3見積/契約明細より検収対象の明細番号を選択 見積/契約 印刷用にえ Qu-00003593 🔶 フィードを非表示 【 活動の記録 投稿 ファイル 参新規ToDo 日 フォローする 共有 記入する。 フォローされている フォローされている人はいません。 ♀ | 表示 すべての更新 -更新はありません。 ≪ 最後に開いたビュー 依頼 見積/契約明細[1] | メモ& 添付ファイル[2] 見積/契約の詳細 編集 ~途中画面省略~ 案件情報(クラウド等) 編集 見積/契約明細 明細一覧表示 ■ アクション 明細番号 製品型番 数量 契約月数 シリアル 開始日~終了日 サービス名 支払方法 契約時提供価格 8 <u>Ag-0</u>00012940 編集 0 2019-05-08~2019-05-08 IBRラック 一括 ¥ 80,000 メモ&添付ファイル 新規火モ ファイル添付 すべて表示 31 種別 アクション 最終更新 作成者 【NI+C Pサービス票】 メモ&添付ファイルに弊社にて添付しますので ご確認ください。

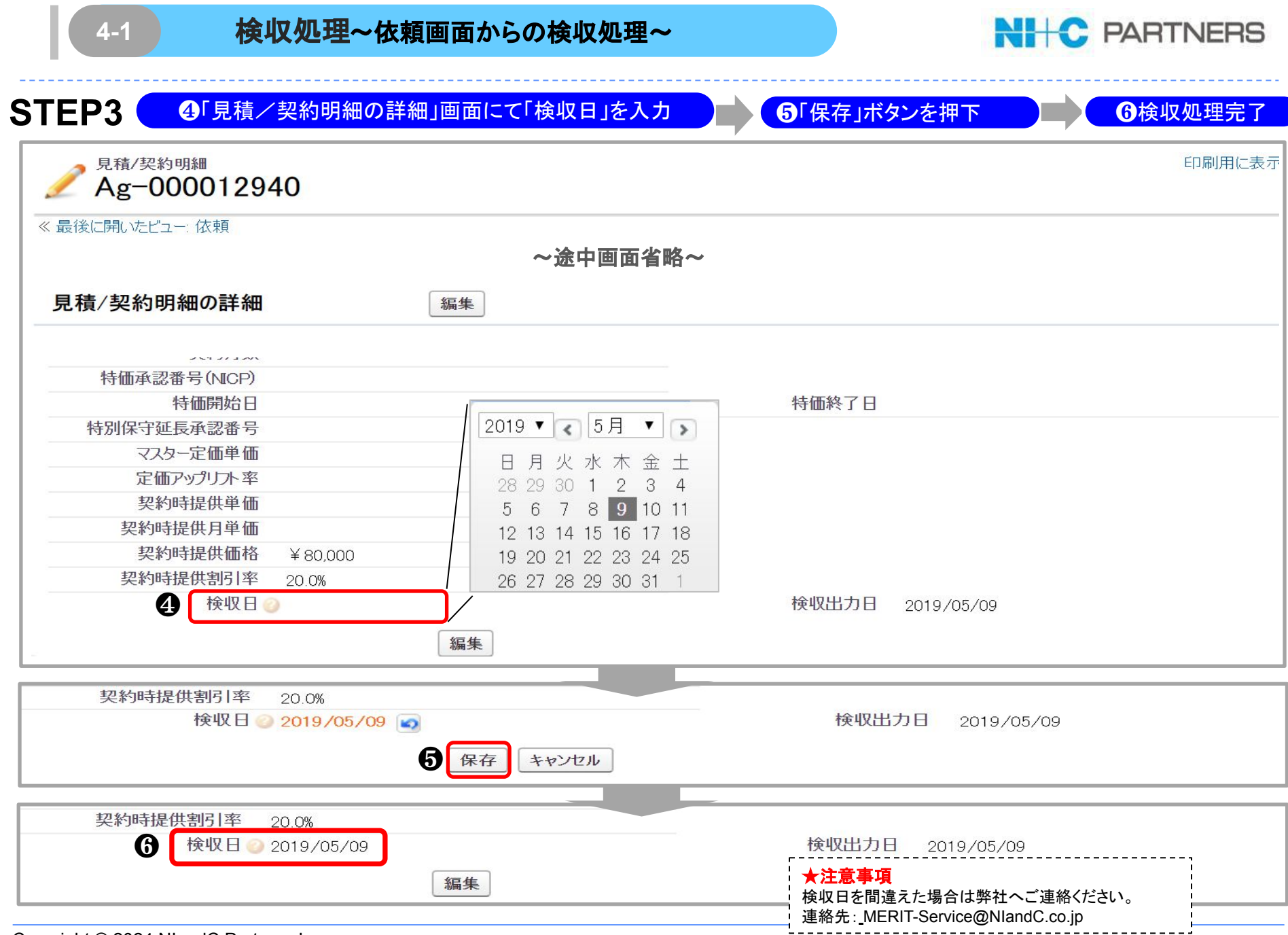

Copyright © 2024 NlandC Partners Inc.

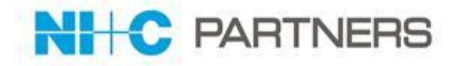

#### 検収処理は「レポート」タブより行うことができます。

| ①レポートタブ                |                     |                  |            |        |                                                            |                  |
|------------------------|---------------------|------------------|------------|--------|------------------------------------------------------------|------------------|
| <b>2</b> パートナー様レポートを選択 | <b>③</b> 「検収対       | 象一覧」を選択 ④表示されたリン | ストから検収対象を調 | 選択     | <mark>ີ 0</mark> 4-1のSTEP3よ                                | り実行              |
| ホーム 依頼 保証/SP期間満了       | レポート                |                  |            |        |                                                            |                  |
| レポート & ダッシュボー          | י <b>ך</b><br>זאידס | フォルダ             |            |        | │ <b>検収可能スラ</b><br>│ <b>ス</b><br>│ <sup>↓</sup> ご発注手続<br>了 | <b>ニータ</b><br>き完 |
| Q、フォルダを検索              | -<br>-<br>-<br>-    | - トとダッシュボードを検索   |            |        | -                                                          |                  |
| <b>なべてのフォルダ</b>        | アウション               | レポート名            | ø          | フォルダ   | 作成者                                                        |                  |
|                        |                     | 1 見積一覧           |            | パートナー様 | L                                                          |                  |
|                        |                     |                  |            | パートナー様 | ν                                                          |                  |
|                        | ຄ                   | 1 契約一覧           |            | パートナー様 | L                                                          |                  |
|                        | อ                   | ■ 検収対象一覧         |            |        |                                                            |                  |
|                        |                     |                  |            |        |                                                            |                  |

46

表示された検収可能案件リストから検収対象の見積明細を選択し、 4-1のSTEP3の処理を実施してください。

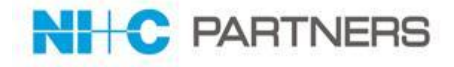

#### 従来のご請求書から以下の点が変更となります。

| レポート名        | 概要                                                             |
|--------------|----------------------------------------------------------------|
| ご請求合計金額欄     | ご請求合計金額欄は1ページ目上部に記載となります。                                      |
| ご請求明細        | 従来のHW保守、ITSご請求書では明細を記載しておりませんでした が、<br>今回より明細を記載しております。        |
| ご請求書発行のタイミング | 従来のIBM HW保守、ITSご請求書は下記開始月に発行しておりまし<br>たが、今後の発行はサービス開始月に統一致します。 |

2021年4月度ご請求書より、タイムスタンプ付与のご請求書PDFファイルを システムからご確認いただけます。 詳細は、「MERIT Serviceユーザマニュアル【請求情報機能版】をご参照 ください。

5

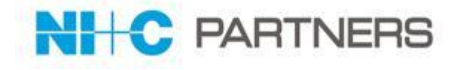

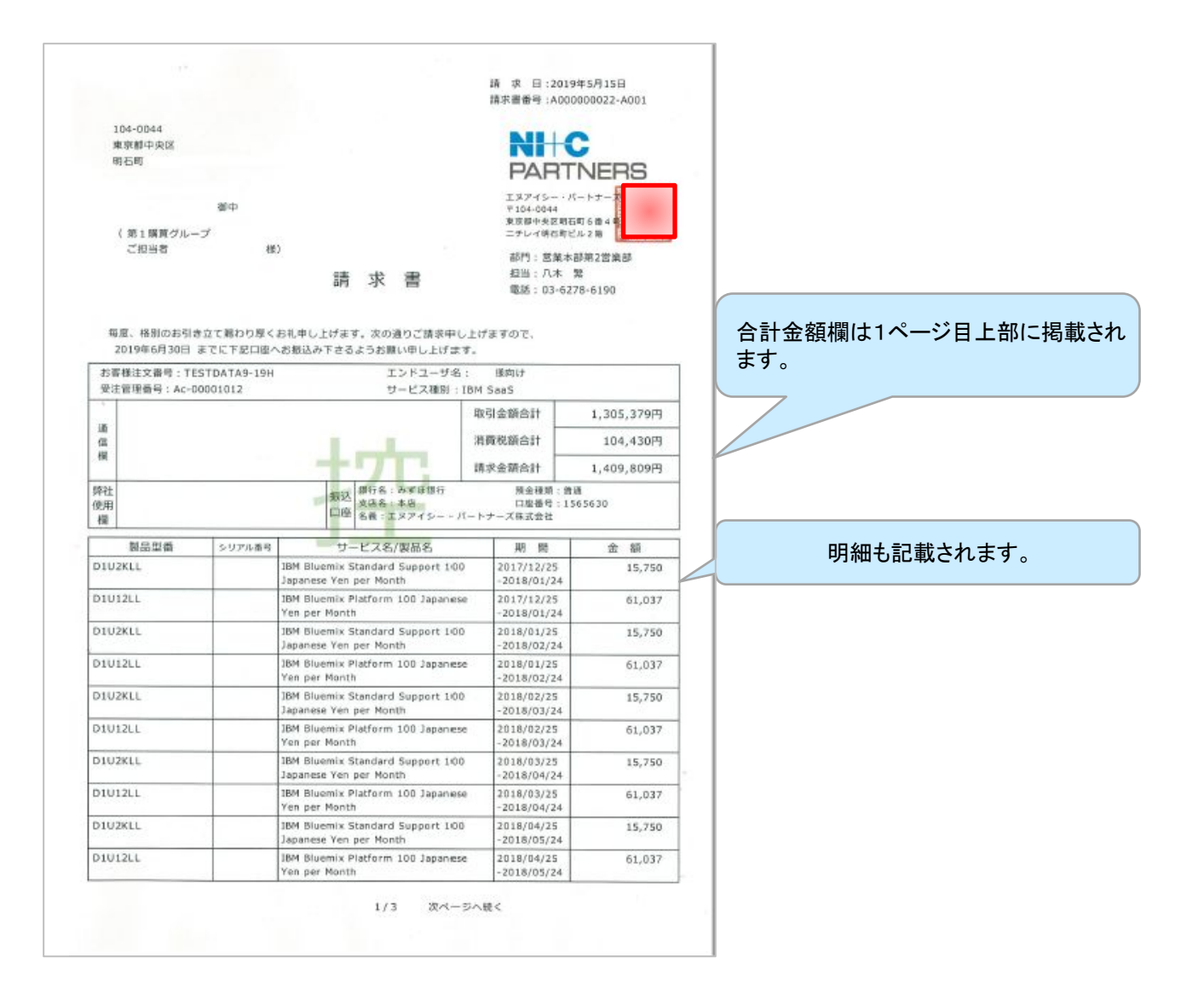

5

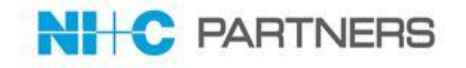

MERIT Serviceよりダウンロードした請求書PDFファイルをAdobeで開きますと、 右上「署名パネル」ボタンを押下により、署名(タイムスタンプ)の詳細が表示されます。 ※2021年4月度発行ご請求書より開始機能。

| S        | 「EP1 ①「署名パネル」ボタン押下                                                                                                    | <ul> <li>2"署名の詳細"を確認</li> </ul>                                                                                                    |   |
|----------|----------------------------------------------------------------------------------------------------|----------------------------------------------------------------------------------------------------|---|
| <u>k</u> | 署名済みであり、すべての署名が有効です。                                                                                                    | 署名パネル                                                                                                    | ] |
| Ð        | 署名 ×                                                                                                    | ×                                                                                                    |   |
| 0        | == ▼ すべてを検証                                                                                                    | 属 求 目:2021年3月31日<br>展示重量号:300004736-6001                                                                                                    |   |
| Ju.      | ✓ 上 バージョン 1 : e-Contract Service Agree により署名済み<br>署名は有効です :                                                                       |                                                                                                    |   |
|          | 信頼ソース取得元 : Adobe Approved Trust List (AATL)<br>文書 は、この署名が商用されてから変更されていません                                                         | ■第二部品目2 ●) (例:1:国本総理会理由)<br>調 次 書 第3::<br>毎年、単新の分支立て第00分(およモリ上がます、3:の点目ご賞家中し上がますので、                                                                                                    |   |
|          | 署名者のIDは有効です                                                                                                    | またて下記日本<br>またて下記日本<br>お読み下さるよう記録いやしただます。<br>「お集場支売員 : 72,2002 エンドニッチョーデー: 10美層のかけ<br>実売業売售員 : 1,21,002 ジンドニッチョーデー: 10美層のかけ<br>学売業売售員 : 1,21,002 ジンドニッチョーデー: 10美層のかけ<br>学売業売号 : 10,210 ジンドニッチョーデー: 10美層のかけ<br>学売業売号 : 10,210 ジンドニッチョーデー: 10美層のかけ<br>学売業売号 : 10,210 ジンドニッチョーデー: 10美層のかけ<br>学売業売号 : 10,210 ジンドニッチョーデー: 10美月のかけ<br>日本<br>日本<br>日本<br>日本<br>日本<br>日本<br>日本<br>日本<br>日本<br>日本 |   |
|          | そのしのウイムスタンノル者石に含まれています。<br>署名は LTV 対応です                                                                                           |                                                                                                    |   |
|          | <ul> <li>         4 写名の詳細         理由:エヌアイシー・パートナーズ株式会社 -様 [nicp_msinvoice@niandc.co.jp] が2021-03-23 12:39:53 +09:     </li> </ul> | 新品型庫         シックメルモ         リービスの作用品         期         会 数           207224C         9952222         (M99) 18M ペーシックセレクション         2011/03/01         5,400           + 0.9:                                                                                                    |   |
|          | 署名の場所:日本<br>証明書の詳細                                                                                                    |                                                                                                    |   |
|          | 最終チェック日時:2021.03.25 13:08:41 +09'00'<br>フィールド・FIFLD 1381535 0 ページ・1                                                               |                                                                                                    |   |
|          | このパージョンを表示                                                                                                    |                                                                                                    |   |
|          | > 🧟 バーション 2 : SEIKO Timestamp Service. Accredited A2W01-007 により署名済み                                                               | 1/1                                                                                                    |   |

#### ー般財団法人日本データ通信協会が認定するタイムスタンプ「セイコータイムスタンプサービス」を 採用しております。 ※貴社にて電子署名実施いただく必要はございません。

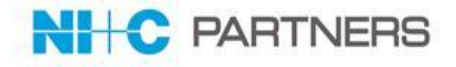

## ●ご契約関連

| レポート名                | 概要                                             |
|----------------------|------------------------------------------------|
| パートナー様依頼案件一覧         | 「依頼」の情報と紐づく見積番号を掲載しております。                      |
| 見積一覧                 | ご提示済みお見積のステータス及びご依頼内容を確認することができま<br>す。         |
| 契約一覧                 | 既にご契約済みの案件についてご確認することができます。                    |
| 保証期間満了リスト            | ご契約済みの機器の保証期間満了及びサービスパック満了について確認<br>することができます。 |
| 検収対象一覧               | 検収可能な案件のリストが表示されます。こちらより検収処理を行うことが<br>できます。    |
| 終了日基準一覧              | サービス終了時点でご請求となるご案件を表示しております。                   |
| 見積明細一覧<br>(HW保守/ITS) | ご提示済お見積りの明細情報です。依頼分類HW保守・ITS                   |
| 見積明細一覧<br>(その他サービス)  | ご提示済お見積りの明細情報です。依頼分類:その他サービス                   |

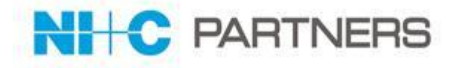

## ●ご請求書関連

| レポート名                    | 概要                                              |
|--------------------------|-------------------------------------------------|
| 当日発行請求サマリー一覧<br>(公開日)    | 当日にMERIT Serviceに公開された請求書ヘッダーー覧です。              |
| 当月発行請求サマリー一覧             | 当月の請求書ヘッダーー覧です。                                 |
| (公開日/請求日付)               | 「公開日」基準と「請求日付」基準の2パターンご用意します。                   |
| 前月発行請求サマリー一覧             | 前月の請求書ヘッダーー覧です。                                 |
| (公開日/請求日付)               | 「公開日」基準と「請求日付」基準の2パターンご用意します。                   |
| 発行済請求サマリー一覧<br>(公開日)     | 2021年4月以降に公開される全ての請求書ヘッダーの一覧です。                 |
| 当日発行請求明細一覧               | 当日にMERIT Serviceに公開された請求書明細の一覧です。               |
| (公開日)                    | ※明細には消費税表示はございません。                              |
| 当月発行請求明細一覧               | 当月の請求書明細の一覧です。※消費税表示はございません。                    |
| (公開日/請求日付)               | 「公開日」基準と「請求日付」基準の2パターンご用意します。                   |
| 前月発行請求明細一覧               | 前月の請求書明細の一覧です。※消費税表示はございません。                    |
| (公開日/請求日付)               | 「公開日」基準と「請求日付」基準の2パターンご用意します。                   |
| <br>発行済請求サマリー一覧<br>(公開日) | 2021年4月以降に公開される全ての請求書明細の一覧です。<br>※消費税表示はございません。 |

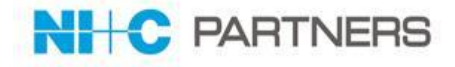

ホーム 依頼 保証/SP期間満了 レポート

レポート生成状況: 完了

オプション: レポート実行 詳細を非表示 印刷用に表示 詳細のエクスポート

| 検索条件:<br>ステータス 2    | 検索条件:<br>ステータス次の文字列と一致する 見積回答済み |             |                |                    |             |                                |              |            |                      |          |            |            |
|---------------------|---------------------------------|-------------|----------------|--------------------|-------------|--------------------------------|--------------|------------|----------------------|----------|------------|------------|
| 依頼No                | 見積番号                            | ステータス       | パートナー様発注番<br>号 | パートナー様ユーザ<br>名: 氏名 | 依頼分類        | 貴社名: 取引先<br>名                  | エンドユーザ<br>様名 | 案件名        | パートナー様営業ご担当<br>者名:氏名 | 見積種<br>別 | 依頼日        | 依賴受付日      |
| <u>Rq-000000834</u> | <u>Qu-00002930</u>              | ご発注手配<br>済み | -              | <u>築地 太郎</u>       | 1. HW保<br>守 | <u>築地ITサービス株</u><br><u>式会社</u> | ABC商事        | MA20173334 |                      | 正式<br>見積 | 2019/02/15 | 2019/02/15 |
| <u>Rq-000000835</u> | <u>Qu-00002931</u>              | ご発注受理<br>済み | -              | <u>築地 太郎</u>       | 1. HW保<br>守 | <u>築地ITサービス株</u><br><u>式会社</u> | DEF銀行        | MA20150401 |                      | 正式<br>見積 | 2019/02/15 | 2019/02/15 |
|                     |                                 |             |                |                    |             |                                |              |            |                      |          |            |            |

< 検収対象一覧

レポート生成状況: 完了

オプション:

レポート実行 詳細を非表示 印刷用に表示 詳細のエクスポート

| 検索条件:<br>終了日 <= 今日<br>かつ 検収日 次の文字列と一致する<br>かつ 計上基準 次の文字列と一致する 検収基準<br>かつ ステータス 次の文字列と一致する ご発注手続き完了 |             |      |             |           |                 |          |            |            |
|----------------------------------------------------------------------------------------------------|-------------|------|-------------|-----------|-----------------|----------|------------|------------|
| 見積番号                                                                                               | パートナー様発注番号  | 計上基準 | 案件名         | エンドユーザ様名  | サービス名: サービスマスタ名 | 契約時提供価格  | 開始日        | 終了日        |
| <u>Qu-00000956</u>                                                                                 | TESTITS 検収3 | 検収基準 | TESTITS 検収3 | ABC商事株式会社 | <u>IBRラック</u>   | ¥ 18,000 | 2019/05/12 | 2019/05/12 |
| 総計(1件)                                                                                             |             |      |             |           |                 |          |            |            |

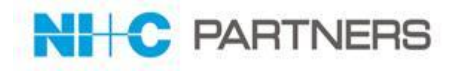

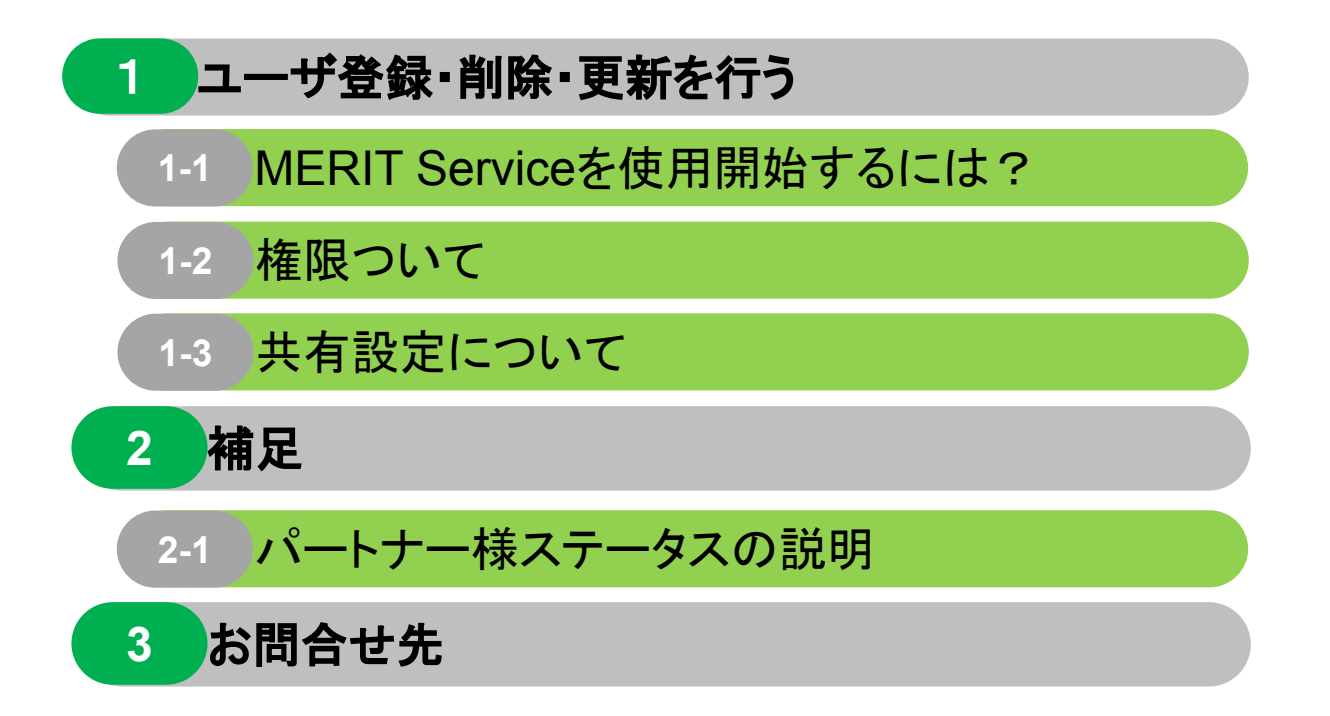

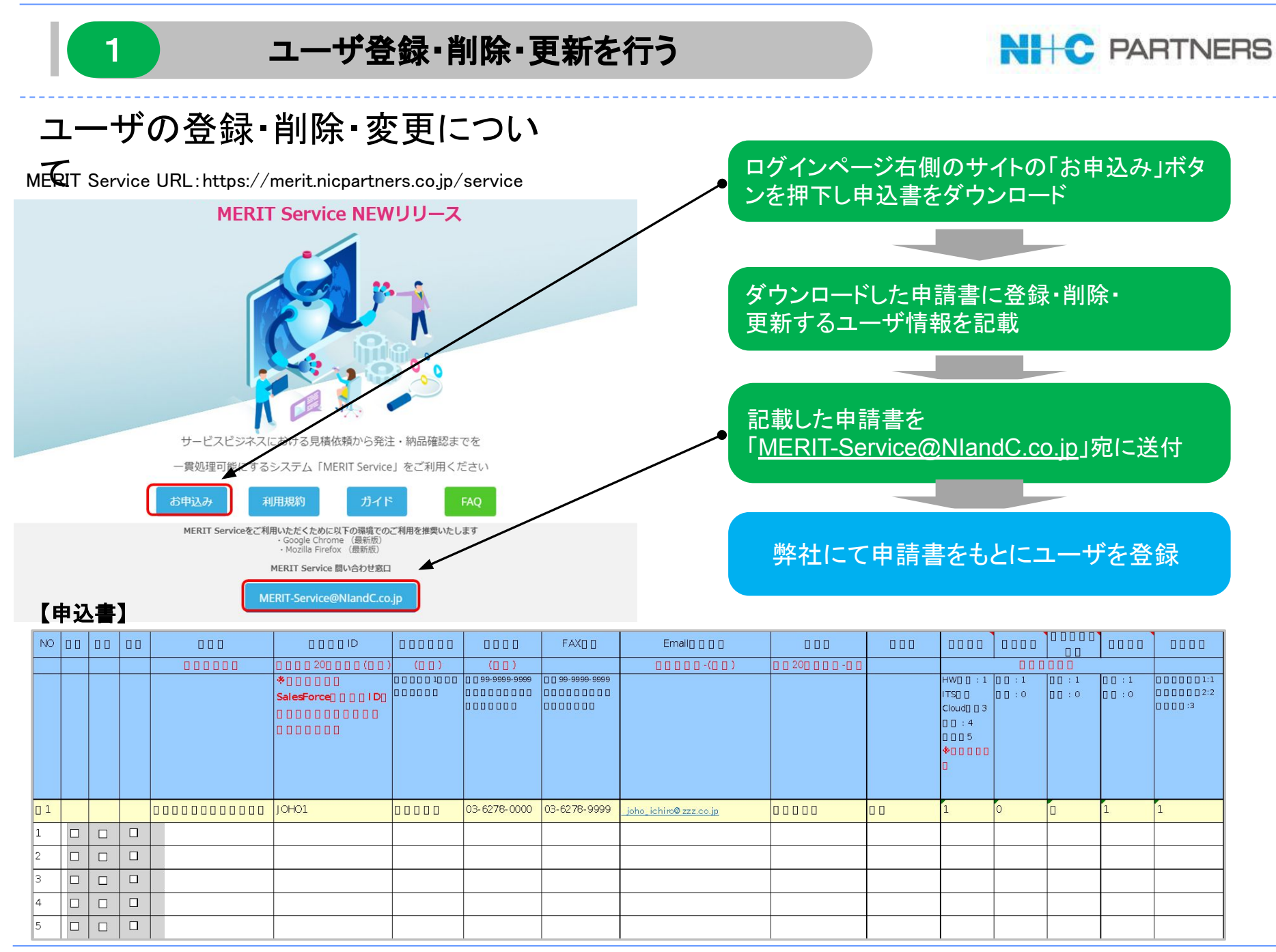

#### Copyright © 2024 NlandC Partners Inc.

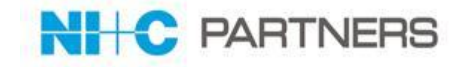

## 新規にアカウントを作成すると MERIT Service より以下のようなメールが 届きますのでリンク先をクリックし、指示に従いご対応をお願いします。

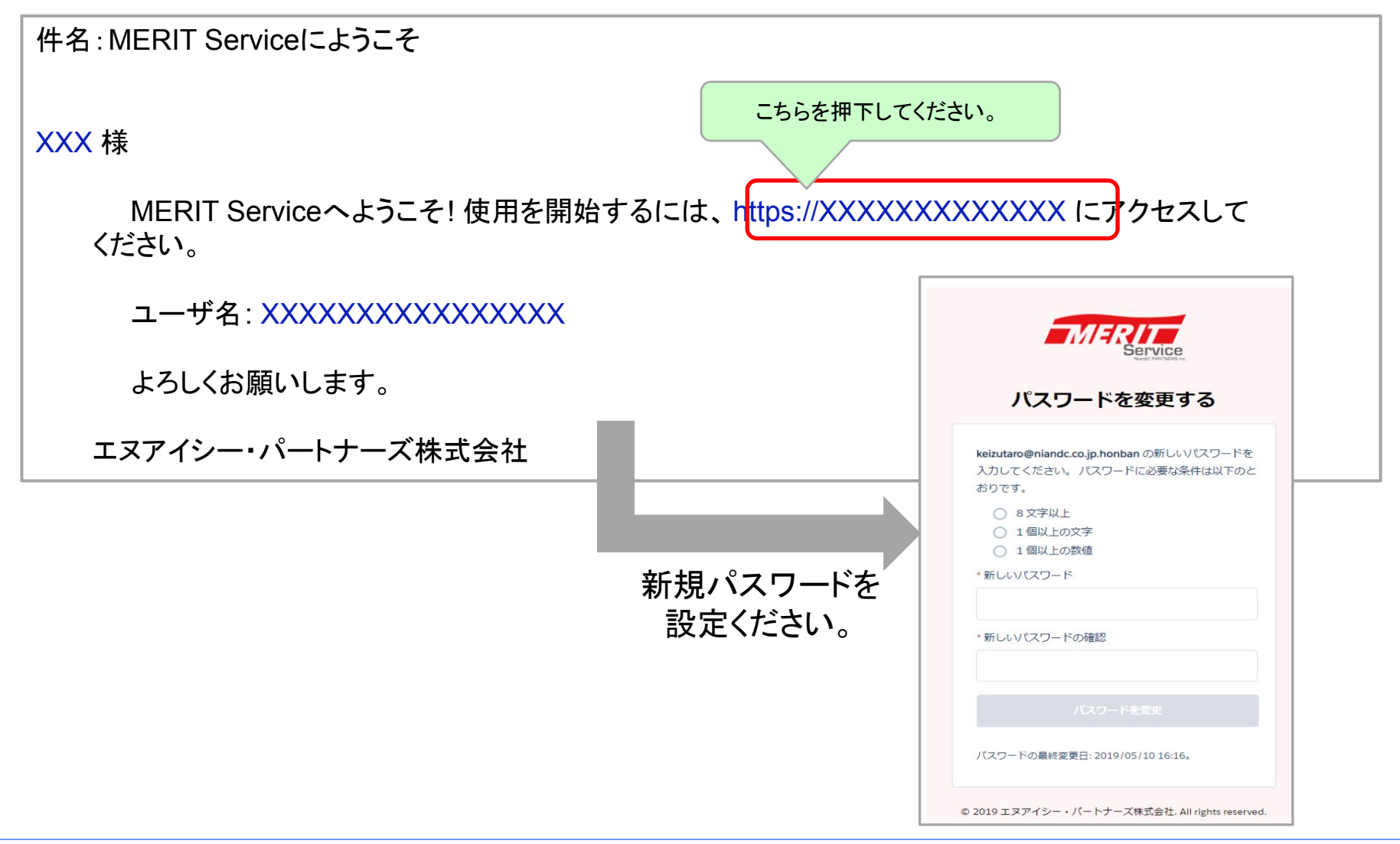

1-1

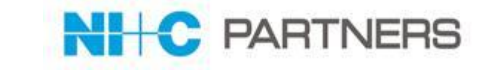

ユーザの権限は以下の通りです。ユーザ情報登録申請をする際にこちらをご参照ください。

|               | 項目              |    |    | 権限設定 |    |      |
|---------------|-----------------|----|----|------|----|------|
| 大項目           | 詳細項目            | 見積 | 発注 | 検収   | 解約 | 請求情報 |
|               | 見積依頼起票          | 0  |    |      |    |      |
| 見積依頼          | 自分の起票した見積依頼参照   | 0  |    |      |    |      |
|               | 見積·契約参照         | 0  | 0  | 0    | 0  |      |
|               | 発注実施            |    | 0  |      |    |      |
| <b>5%</b> 54- | 電子署名実施          |    | *  |      |    |      |
| 光注            | 発注内容参照          | 0  | 0  | 0    | 0  |      |
|               | 注文書閲覧           | 0  | 0  | 0    | 0  |      |
| 期間情報          | サービス開始予定日参照     | 0  | 0  | 0    | 0  |      |
|               | サービス開始日、終了日参照   | 0  | 0  | 0    | 0  |      |
|               | 検収実施            |    |    | 0    |    |      |
| 使収<br>        | 検収内容参照          | 0  | 0  | 0    | 0  |      |
|               | 解約依頼起票          | 0  |    |      | 0  |      |
| 解約            | 解約依頼実行          |    |    |      | 0  |      |
|               | 自分の起票した解約依頼参照   | 0  |    |      | 0  |      |
|               | 価格改定予定情報参照      | 0  | 0  | 0    | 0  |      |
| 桂却四人          | 保守廃止情報参照        | 0  | 0  | 0    | 0  |      |
| 1月牧炽云         | 保証満了情報参照        | 0  | 0  | 0    | 0  |      |
|               | 既存契約情報参照        | 0  | 0  | 0    | 0  |      |
| 請求書           | 請求書PDF参照・ダウンロード |    |    |      |    | 0    |
|               | 請求書発行通知受信       |    |    |      |    | Δ    |
|               | 請求書レポート参照       |    |    |      |    | 0    |

※…電子署名担当に指定いただいた場合可能。「請求情報」・・・他の権限と重複して登録可能。△通知不要可

1-2

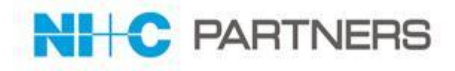

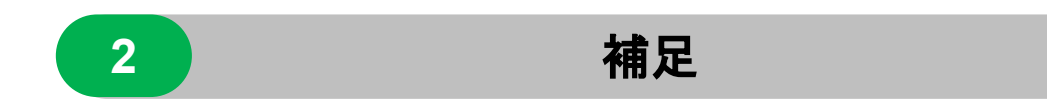

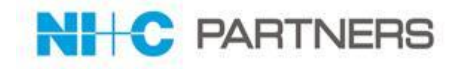

## "依頼"画面におけるパートナー様ステータスの詳細は以下の通りです。

#### 【依頼画面(Rq画面)】-依頼分類:「1. HW保守」の場合

| 依頼内容作成中               | 貴社にて依頼を作成中で、またNI+CPに依頼を<br>していない状態です。          | NICP正式見積依頼<br>(通常仕切)確認中 | 貴社が通常仕切による見積依頼を実施、<br>NI+CPで依頼内容を確認しているフェーズ<br>です。 |
|-----------------------|------------------------------------------------|-------------------------|----------------------------------------------------|
| 依頼破棄                  | 貴社にて依頼文書を保存後に、NI+CPに依頼<br>送信は実施せず依頼を破棄された状態です。 | 正式見積依頼<br>(通常仕切)受領      | NI+CPで依頼内容を受理し、依頼内容に基<br>づいてベンダーに確認しているフェーズで<br>す。 |
| 依頼中止                  | 依頼が中止された状態です。                                  | 正式見積(通常仕切)<br>回答済み      | 貴社に、NI+CPから見積依頼書をPDFで提<br>出した状態です。                 |
| NICP保守延長<br>確認中       | 貴社が保守延長依頼を実施、NI+CPで依頼内<br>容を確認しているフェーズです。      | NICP特価申請確認中             | 貴社が特価依頼を実施、NI+CPで依頼内<br>容を確認しているフェーズです。            |
| 保守延長手続中               | NI+CPで依頼内容を受理し、依頼内容に基づ<br>いてベンダーに確認しているフェーズです。 | 特価申請手続中                 | NI+CPで依頼内容を受理し、依頼内容に基<br>づいてベンダーに確認しているフェーズで<br>す。 |
| 保守延長回答済み              | 貴社に依頼いただいた保守延長の回答を<br>NI+CPが行った状態です。           | 特価承認回答済み                | 貴社に依頼いただいた特価依頼に対する<br>承認回答をNI+CPが行った状態です。          |
| NICP標準料金確認依頼<br>内容確認中 | 貴社が標準料金確認依頼を実施、NI+CPで依<br>頼内容を確認しているフェーズです。    | NICP特価見積依頼<br>確認中       | 貴社が承認された特価による見積依頼を実施、NI+CPで依頼内容を確認している<br>フェーズです。  |
| 標準料金確認<br>依頼受領        | NI+CPで依頼内容を受理し、依頼内容に基づ<br>いてベンダーに確認しているフェーズです。 | 特価見積依頼受領                | NI+CPで依頼内容を受理し、依頼内容に基<br>づいてお見積りを作成しているフェーズで<br>す。 |
| 標準料金回答済み              | 貴社に依頼いただいた標準料金の回答を<br>NI+CPが行った状態です。           | 特価見積回答済み                | 貴社に、NI+CPから特価が適用された見積<br>依頼書をPDFで提出した状態です。         |

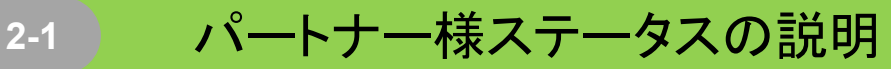

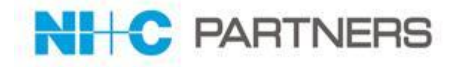

#### "依頼"画面におけるパートナー様ステータスの詳細は以下の通りです。

【依頼画面(Rq画面)】
 -依頼分類:「ITS」「クラウド等」「その他サービス」の場合

| 依頼内容作成中  | 貴社にて依頼を作成中で、まだ NI+CPに依頼をしてい<br>ない状態です。         |
|----------|------------------------------------------------|
| NI+CP確認中 | 貴社が依頼を実施、NI+CP で依頼内容を確認してい<br>るフェーズです。         |
| 依頼受領     | NI+CP で依頼内容を受理し、依頼内容に基づいてお<br>見積を作成しているフェーズです。 |
| 見積回答済み   | 貴社に、NI+CP から見積書兼注文書を PDF で提出し<br>た状態です。        |
| 依頼破棄     | 貴社にて依頼文書を保存後に、NI+CPに依頼送信は<br>実施せず依頼を破棄された状態です  |
| 依頼中止     | 依頼が中止された状態です。                                  |

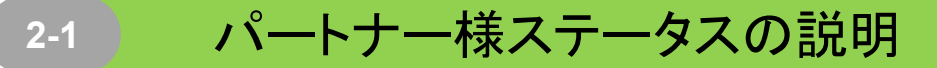

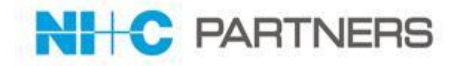

## "解約依頼"画面におけるパートナー様ステータスの詳細は以下の通りです。

#### 【依頼画面(Rq画面)】-依頼分類: すべて共通

| 依頼内容作成中 | 貴社にて依頼を作成中で、まだ NI+CPに依頼をしてい<br>ない状態です。              |
|---------|-----------------------------------------------------|
| 解約処理中   | 貴社が解約依頼を実施、NI+CPで依頼内容の処理を<br>行っている状態です。             |
| 解約処理完了  | NI+CPで処理が完了し、解約処理が行われた状態で<br>す。                     |
| 解約不可    | 解約依頼をいただきましたが、解約ができず、処理が<br>行われなかった状態です。            |
| 解約取消依頼中 | 解約処理された案件の解約を取り消す依頼を貴社が<br>実施、NI+CPで取消処理を行っている状態です。 |
| 解約取消完了  | NI+CPで処理が完了し、解約取消処理が行われた状態です。                       |
| 解約取消不可  | 解約取消依頼をいただきましたが、取消ができず、処<br>理が行われたかった状態です。          |
| 依頼中止    | 依頼が中止された状態です。                                       |

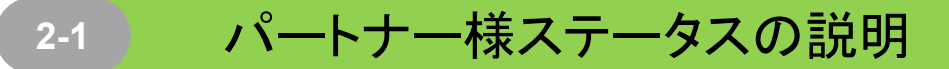

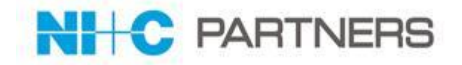

#### "見積/契約"画面におけるパートナー様ステータスの詳細は以下の通りです。

【見積/契約画面(Qu画面)】-依頼分類: すべて共通

| 見積書作成中   | 依頼内容に基づいてお見積を作成している状態です。                    |
|----------|---------------------------------------------|
| 見積ご回答済み  | 貴社に、NI+CP から見積書兼注文書を PDF で提出し<br>た状態です。     |
| 発注処理中    | 貴社が発注ボタンを押して電子認証にて署名完了、<br>NI+CPに発注された状態です。 |
| ご発注受理済み  | NI+CPにて貴社の発注を承った状態です。                       |
| ご発注手配済   | NI+CPの仕入先が契約処理をしている状態です。                    |
| ご発注手続き完了 | NI+CPの仕入先が契約処理完了した状態です。                     |

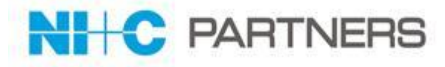

## 登録手続きや操作方法など MERIT Service 全般に関するお問合わせは、 メールにてお問合せください。

- 宛先 :MERIT-Service@NlandC.co.jp
- ・ 件名 : 【MERIT Service】お問合せ内容(○○○)とご記載ください。
   凡例)○○○: 質問、確認、その他
- 内容 :お問合せ内容について、詳細にご記入ください。(必須)

お問合せ先

- 会社名
- 所属
- 氏名
- 連絡先
- お問合せ内容
- 添付ファイル/画面キャプチャ

※書式はフリーフォーマットです。 ※お問合せいただいた内容につきまして、弊社よりご質問させていただく場合がございます。 ※よくあるご質問及び回答については、以下の MERITひろばの「MERIT Service FAQ」もご活用 くだ さい。

https://www.nicpartners.co.jp/merit/information/65391/

3

# 資料変更履歴

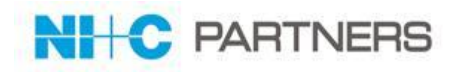

| 版     | 作成日        | 変更箇所                                                                                                    |
|-------|------------|----------------------------------------------------------------------------------------------------|
| 第1版   | 2019/05/12 | ・初版                                                                                                    |
| 第2版   | 2019/06/06 | ・P.68 パートナー様ステータスの説明を追加                                                                                                    |
| 第3版   | 2021/03/26 | <ul> <li>・P.4 推奨ブラウザ記述修正</li> <li>・P.60【ご参考】ご請求書サンプル 追加<br/>(タイムスタンプ)</li> <li>・P.61-62 レポート名の追加</li> <li>・P.67「請求情報権限」の追加</li> </ul>                                             |
| 第4版   | 2021/11/22 | <ul> <li>・P8「HW保守-見積発行までの流れ」の説明を追加</li> <li>・P13/P20/P26 依頼送信ボタンの説明変更</li> <li>・P40 解約依頼の依頼送信ボタン位置説明変更</li> <li>・P41 解約取消依頼の説明を追加</li> <li>・P73-76 「パートナー様ステータスの説明」を変更</li> </ul> |
| 第4.1版 | 2022/12/02 | ・P16 既契約からの見積依頼に関連するレポート機能の記述を削除                                                                                                    |
| 第5版   | 2023/12/08 | <ul> <li>・2023/11/20改修によるご注文時の電子署名手続廃止に伴い</li> <li>電子署名手続関連の各種記述削除</li> </ul>                                                                                                    |
| 第6版   | 2024/02/16 | ・MERITシステムでの取扱に移行した製品(Saas,クラウド等)に関する記述削除<br>・依頼明細選択関連の記述を削除                                                                                                    |

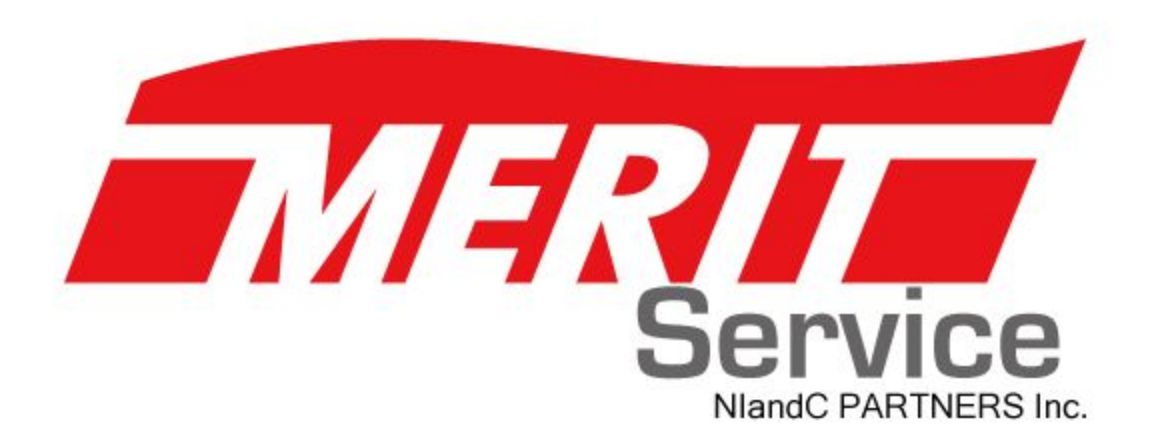